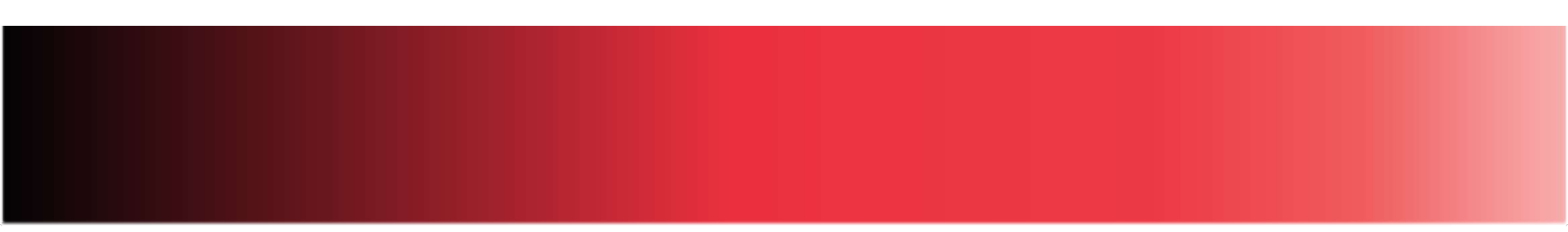

## E-MARQUE V2

Lien you tube https://youtu.be/WguRnc5omh8

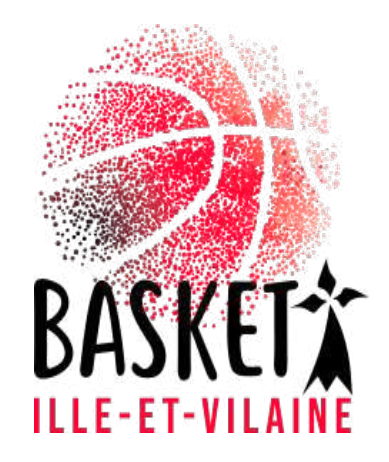

#### Accès internet fortement recommandé dans les salles

• Se connecter sur votre FBI V2

| ● FRE-FE × +                              |                       | 2                                                                                                    |
|-------------------------------------------|-----------------------|----------------------------------------------------------------------------------------------------|
| E 3 C a estatetflib.com/lip/conexistation |                       | e ±                                                                                                    |
|                                           |                       | informations et événements à venir                                                                                                    |
|                                           | FFBB                  | Organisations de competitiones, pour informante à vas beschi di<br>mise à pau des unanterestes au van manufes discussiones de<br>devolucions d'annamente fini vanamentes à dis dispendie un pau<br>d'accuné pour en sevoir paus     el attent sale - Lesnones qualifiées intripates l'attents competer de<br>lattentes     ordenies qualifiées intripates l'attents competer de<br>lattentes     ordenies qualifiées intripates l'attents competer de<br>lattentes |
|                                           | FBI 2020-2021         | recta des recenera                                                                                                    |
|                                           | identifianti ou e-mai |                                                                                                    |
|                                           | Mot de passe          |                                                                                                    |
|                                           |                       |                                                                                                    |
|                                           | Mot de passe ouble?   |                                                                                                    |
|                                           |                       |                                                                                                    |

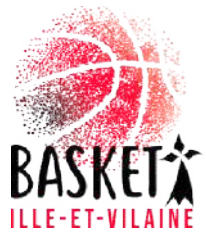

#### Récupération des codes par match

- Compétitions
- Saisie des résultats

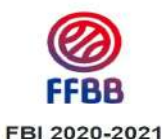

BRE003503 secretariat@lenheu-basket

|                                                                                                    |                                    |                        |               |            | 2010 C         |                     |            |               |   |  |
|----------------------------------------------------------------------------------------------------|------------------------------------|------------------------|---------------|------------|----------------|---------------------|------------|---------------|---|--|
| Nouveautés Sas                                                                                                | se des résultats (new)             |                        |               |            | Correction     | ns                  |            |               |   |  |
| Dén                                                                                                    | ogations                           |                        |               |            |                |                     |            |               |   |  |
| Nouveautés de la version 3.0.3 (14)                                                                           | Echarger e-Marque V1               |                        |               |            | Corrections de | la version 3.0.3 du | 6/12/2020  |               |   |  |
| Nouveautés de la version 3.0.2                                                                                | icharger e-Marque V2               |                        |               |            | Corrections de | la version 3.0.2 du | 08/09/2020 |               |   |  |
| Equ                                                                                                    | ipes                               |                        |               |            |                |                     |            |               |   |  |
| Nouveautés de la version 3.0.1 du 10                                                                          | 2/07/2020                          |                        |               |            | Corrections de | la version 3.0.1 du | 10/07/2020 |               |   |  |
| Statistiques     Nombre total de licences : 177     Tarre de same licences : 20 600                           |                                    |                        |               |            |                |                     |            |               |   |  |
| Statistiques     Nombre total de licences : 177     Taux de renouvellement : 66.62%     Equipes engagées : 33 |                                    |                        |               |            |                |                     |            |               |   |  |
| Statistiques Nombre total de licences : 177 Taux de renouvellement : 66.62% Equipes engagées : 33             | LICENCES/CATÉG                     | SORIE                  | LICENCES/MOIS |            | PE L           | ICENCES/SEXE        |            | TYPE PRATIQUE | ) |  |
| Statistiques Nombre total de licences : 177 Taux de renouvellement : 66.62% Equipes engagées : 33             |                                    | GORIE Licences / mois  | LICENCES/MOIS |            | PE L           | ICENCES/SEXE        |            | TYPE PRATIQUE | ) |  |
| Statistiques Nombre total de licences : 177 Taux de renouvellement : 66.62% Equipes engagées : 33             |                                    | SOFILE LICences / mole | LICENCES/MOIS |            | 19E L          | ICENCES/SEXE        |            | TYPE PRATIQUE | D |  |
| Statistiques Nombre total de licences : 177 Taux de renouvellement : 66.62% Equipes engagées : 33             | LICENCES/CATÉG<br>100<br>120<br>00 | SORIE                  | LICENCES/MOIS | LICENCES/T | РЕ L           | ICENCES/SEXE        |            | TYPE PRATIQUE | ) |  |

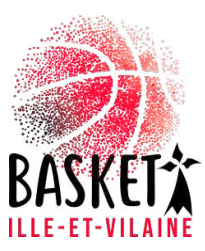

#### Choix de la journée de championnat

| (2) | RECHE        | RCHE  | DES RENCONTRES POUR LA SAIS                                                                                                    | IE DES RÉSULTATS             |                  |         |                                                                                                    |         |                                                                                                    |          |         |      | FI                 | ERMER    |
|-----|--------------|-------|----------------------------------------------------------------------------------------------------|------------------------------|------------------|---------|----------------------------------------------------------------------------------------------------|---------|----------------------------------------------------------------------------------------------------|----------|---------|------|--------------------|----------|
| Sa  | ison         |       | Saison 2020-2021                                                                                                    |                              |                  |         |                                                                                                    |         |                                                                                                    |          |         |      |                    |          |
| Div | ision        |       | FEDE - DIMISIONS - NM1                                                                                                    |                              |                  |         | T) (Affic                                                                                                    | her les | matchs                                                                                                    | à l'exté | rieur   |      | Oul 💌              |          |
| Da  | te de rer    | icont | re, Début                                                                                                    | Date de rencontre, Fin       |                  |         | Rer                                                                                                    | icontre | s non jou                                                                                                    | lóos     |         |      |                    |          |
| Po  | ule          |       | Poule A                                                                                                    | - N" Equipe                  | Choisir.         |         | •                                                                                                    |         |                                                                                                    |          |         |      |                    |          |
|     |              |       |                                                                                                    |                              |                  |         |                                                                                                    |         | Lancer                                                                                                    | la rech  | archo   | Réin | itialiser la re    | cherche  |
|     |              |       | in the second second second second second second second second second second second second second second second                                                                                                    |                              |                  |         |                                                                                                    |         |                                                                                                    |          |         |      |                    |          |
| (6) | RÉSUL        | TAT D | E LA RECHERCHE (26 lignes)                                                                                                    |                              | 0.00             |         | 10.00 00.00                                                                                                    | _       | -                                                                                                    | -        | -       | (1)  | (3 (1 2)           | ())(i) = |
|     | Division     | Nº-   | Equipe 1                                                                                                    | Equipe 2                     | Date de          | Heure   | Salle 💧                                                                                                    | Score   | Forfalt                                                                                                    | Score    | Forfait | EM   | Classement         | e-Marque |
| ø   | NM1          | 6     | DAX GAMARDE GOOS BASKET - 1                                                                                                    | UNION RENNES BASKET 35       | 02/10/2020       | 20.00   | DAX - MAURICE BOYAU                                                                                                    | 64      | -                                                                                                    | 62       | 0       |      | j. Taj             |          |
| õ   | NM1          | 17    | UNION RENNES BASKET 35                                                                                                    | RAC BASKET PREMIERE - 1      | 05/10/2020       | 20:00   | SALLE COLETTE BESSON                                                                                                    | 71      | The second second secon | 69       |         |      | <u>ب</u> تو        | 5        |
| õ   | NM1          | 30    | SAS STADE ROCHELAIS RUPELLA                                                                                                    | UNION RENNES BASKET 35       | 10/10/2020       | 20:00   | SALLE GASTON NEVEUR                                                                                                    | 84      | 1                                                                                                    | 72       |         |      | <u>ب</u> تر        | B        |
| õ   | NM1          | 45    | UNION RENNES BASKET 35                                                                                                    | UNION TOURS BASKET METROPOL  | 15/10/2020       | 20:30   | SALLE COLETTE BESSON                                                                                                    | 80      |                                                                                                    | 72       |         |      | <u>ب</u> تر        | A        |
| õ   | NM1          | 59    | UNION RENNES BASKET 35                                                                                                    | VITRE AURORE                 | 20/10/2020       | 20:00   | SALLE COLETTE BESSON                                                                                                    | 54      | Ē                                                                                                    | 77       | E.      |      | pT.                | A        |
| õ   | NM1          | 74    | UNION TARBES LOURDES PYRENE                                                                                                    | UNION RENNES BASKET 35       | 19/12/2020       | 20.00   | PALAIS DES SPORTS                                                                                                    | 67      |                                                                                                    | 74       |         |      | p <sup>m</sup> y   |          |
| 0   | NM1          | 87    | UNION RENNES BASKET 35                                                                                                    | ETOILE ANGERS BASKET - 1     | 08/01/2021       | 20:00   | SALLE COLETTE BESSON                                                                                                    | 87      |                                                                                                    | 88       |         |      | pT,                | (raw)    |
| o   | NM1          | 100   | JSA BORDEAUX METROPOLE BASKET                                                                                                    | UNION RENNES BASKET 35       | 12/01/2021       | 20:30   | PALAIS DES SPORTS                                                                                                    | 59      |                                                                                                    | 85       |         |      | <u>ر</u> یا        | FUN      |
| 0   | NM1          | 115   | UNION RENNES BASKET 35                                                                                                    | TOULOUSE BASKET CLUB - 1     | 16/01/2021       | 20:00   | SALLE COLETTE BESSON                                                                                                    | 78      |                                                                                                    | 81       |         |      | 217                | (env)    |
| 0   | NM1          | 133   | CEP LORIENT BASKET - 1                                                                                                    | UNION RENNES BASKET 35       | 23/01/2021       | 18:00   | PALAIS DES SPORTS                                                                                                    | 85      |                                                                                                    | 63       | 1       |      | p <sup>m</sup> y   | FROM     |
| 0   | NM1          | 143   | UNION RENNES BASKET 35                                                                                                    | LES SABLES VENDEE BASKET - 1 | 25/01/2021       | 20:00   | SALLE COLETTE BESSON                                                                                                    | 77      |                                                                                                    | 72       |         |      | p <sup>m</sup> y   | (m)      |
| e   | NM1          | 158   | VENDEE CHALLANS BASKET - 1                                                                                                    | UNION RENNES BASKET 35       | 30/01/2021       | 20:00   | SALLE VRIGNAUD A                                                                                                    | 63      |                                                                                                    | 69       | D       |      | ۲ŋ,                | (        |
| e   | NIII         | 1270  | UCCURRENT STORAGE                                                                                                    | STATE OF ALL STATES          | 11509250925      | (anger  | CULTOCIAL ADDRESS                                                                                                    |         |                                                                                                    |          |         |      | ET2                | EVINANUS |
| e   | 7151         | 1030  | UNION RENNES BASKET 31                                                                                                    | DAX GAMARDE GOOS BASKET - 1  | 0310222023       | 2010    | SALLE OD ETTERSSON                                                                                                    |         |                                                                                                    |          |         |      | 275                | 0        |
| 0   | TUT          | (IEE  | CODEASSELPREMERED                                                                                                    | UNDINGENTESTERASKETISE       | <b>HEIGERORI</b> | ANNUE . | SHOTHY                                                                                                    |         |                                                                                                    |          |         |      | p <sup>ri</sup> l. |          |
| 0   | <u>10356</u> | 260   | UNION HERRES BASICE 35                                                                                                    | EAS STADE ROCHELVIS RUPELLA. | EN0222023        | ENNIT   | SALECOLEHEESSON                                                                                                    |         |                                                                                                    |          |         |      | En j               |          |
| 0   | 2016         | 201   | UNIVERSITY SECTION OF THE PROPERTY OF THE PROPERTY OF THE PROP | ULTRADUCTORIES               | 00008520241      | 20110   | ENDINASIENDINGENING ED                                                                                                    |         |                                                                                                    |          |         |      | p <sup>m</sup> r   |          |
| 0   | 2020         | 225   | MINISTRATI                                                                                                    | THE REPORT OF THE REPORT OF  | 1000000000       | 1000    | SATIERS A BOTT                                                                                                    |         |                                                                                                    |          |         |      | TT.                |          |
| 0   | NAT          | 122   | UNION RENNES BASKET 35                                                                                                    | UNION TARBES LOURDES PYRENE  | 10/03/2023       | 1000    | SALLE COLETTE BESSON                                                                                                    |         |                                                                                                    |          |         |      | p <sup>ri</sup> z  |          |
| 15  | 10715        | 1000  | THE REPORT OF THE PARTY OF THE PARTY OF THE  | 10/00/02/03/03/03/03/03/05   | FEURERING        | RELEASE | COMPACTIVITY OF THE REAL PROPERTY OF THE REAL PROPERTY OF THE REAL PROPE |         | 1 F                                                                                                    |          | 100     |      | r.                 |          |

Générer la rencontre

Les codes seront accessibles dans la

colonne Emarque V2 à droite en cliquant

sur le logo: 🚳

.

Série de lettres et chiffres

IMPORTANT : Bien les noter car nécessaire

en fin de match

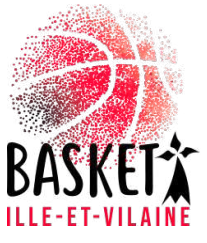

#### Importation des rencontres sur e-marque V2

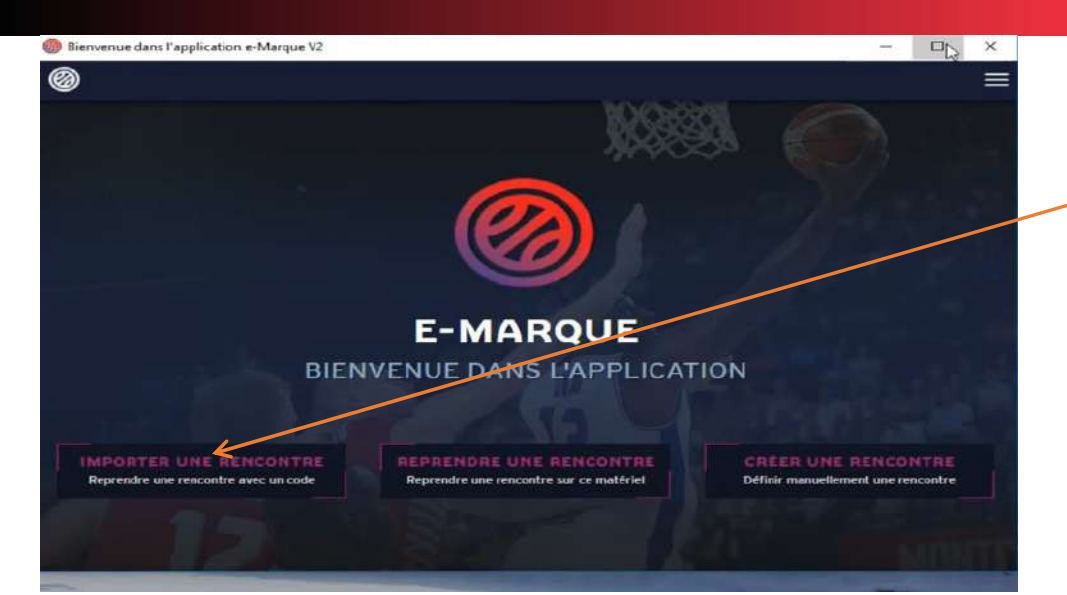

Inscrire le code de la rencontre (1par1) Cliquer sur charger : la rencontre sera enregistrée dans sauvegardes chargées

> (connexion internet obligatoire) (Un message peut apparaitre si la version e-marque n'est pas à jour) Puis lancer la rencontre

Cliquer sur importer une rencontre

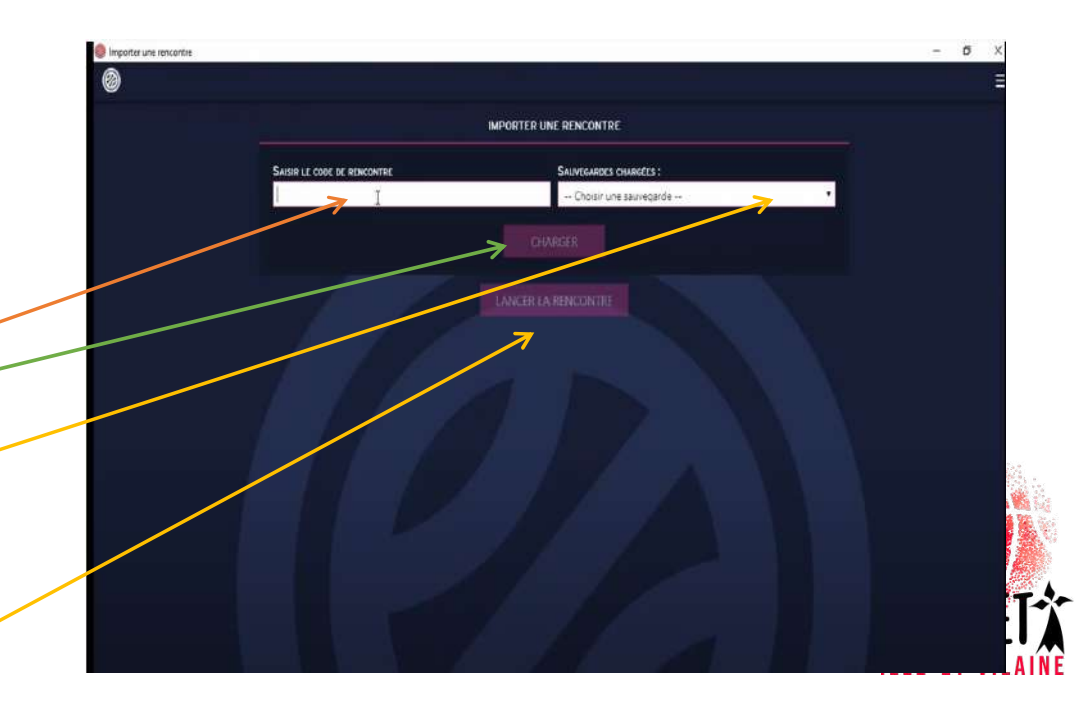

## Si pas de connexion internet dans la salle

- Il faut télécharger tous les matchs sur l'ordinateur Ils sont donc sauvegardés sur la plateforme FBI V2
- Dans ce cas il faudra au début du match faire : reprendre une rencontre et aller chercher le bon match

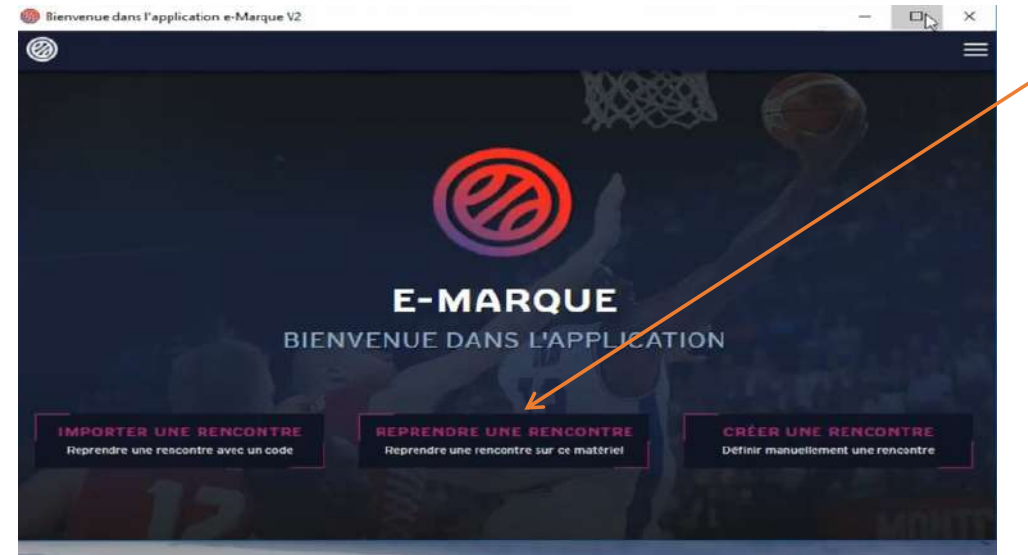

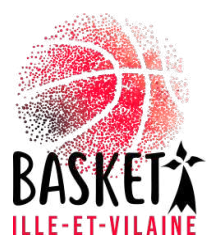

#### Joueurs- Entraineurs- Officiels

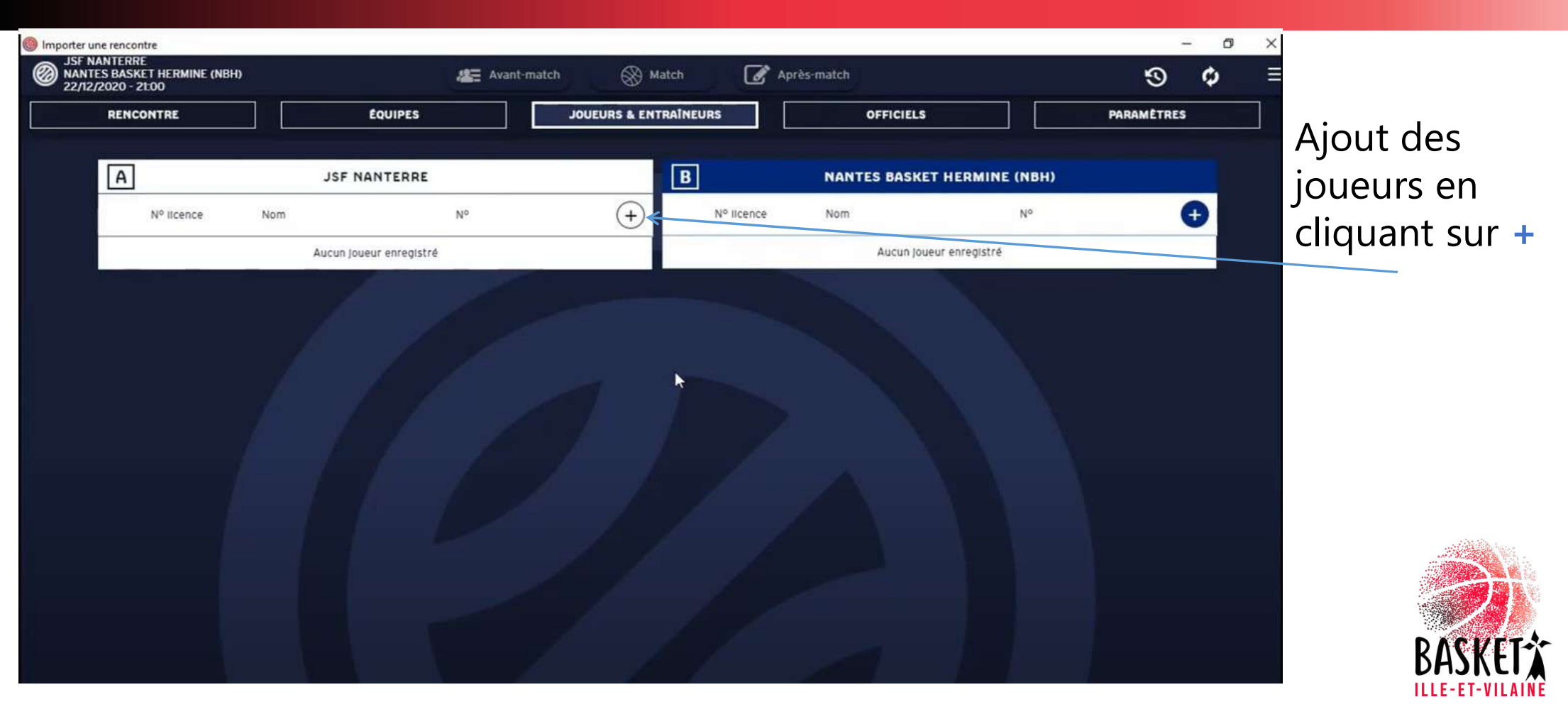

#### Joueurs- Entraineurs- Officiels

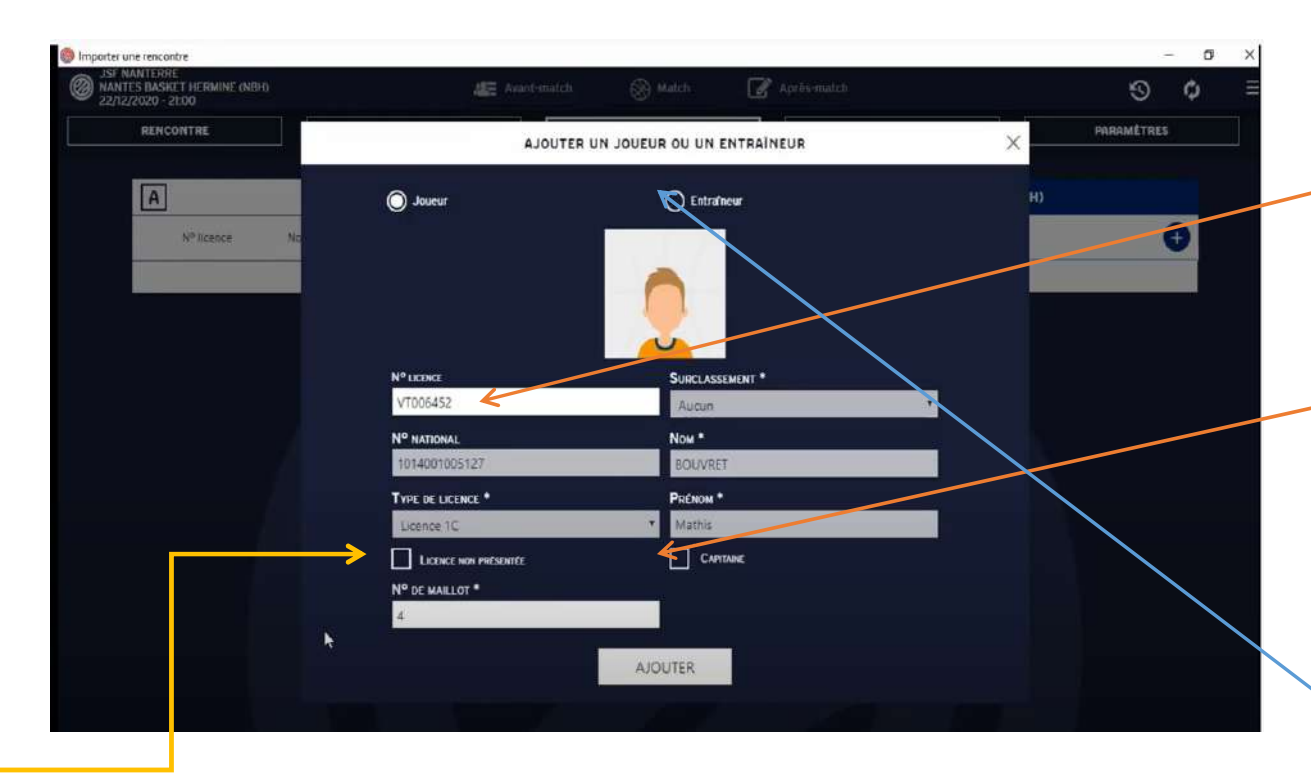

Si pas de présentation de licence mais une CI : cocher la case

Le moyen le plus sûr est de taper leur numéro de licence (ou le sélectionner dans le menu déroulant) sans oublier le numéro de maillot puis faire **ajouter.** 

Ne pas oublier de cocher 1 capitaine par équipe

Même procédé pour l'entraineur. Si vous en choisissez un second il sera automatiquement entraineur adjoint BASKET

## Liste des joueurs

#### • Une fois la fenêtre précédente fermée voici le tableau des joueurs

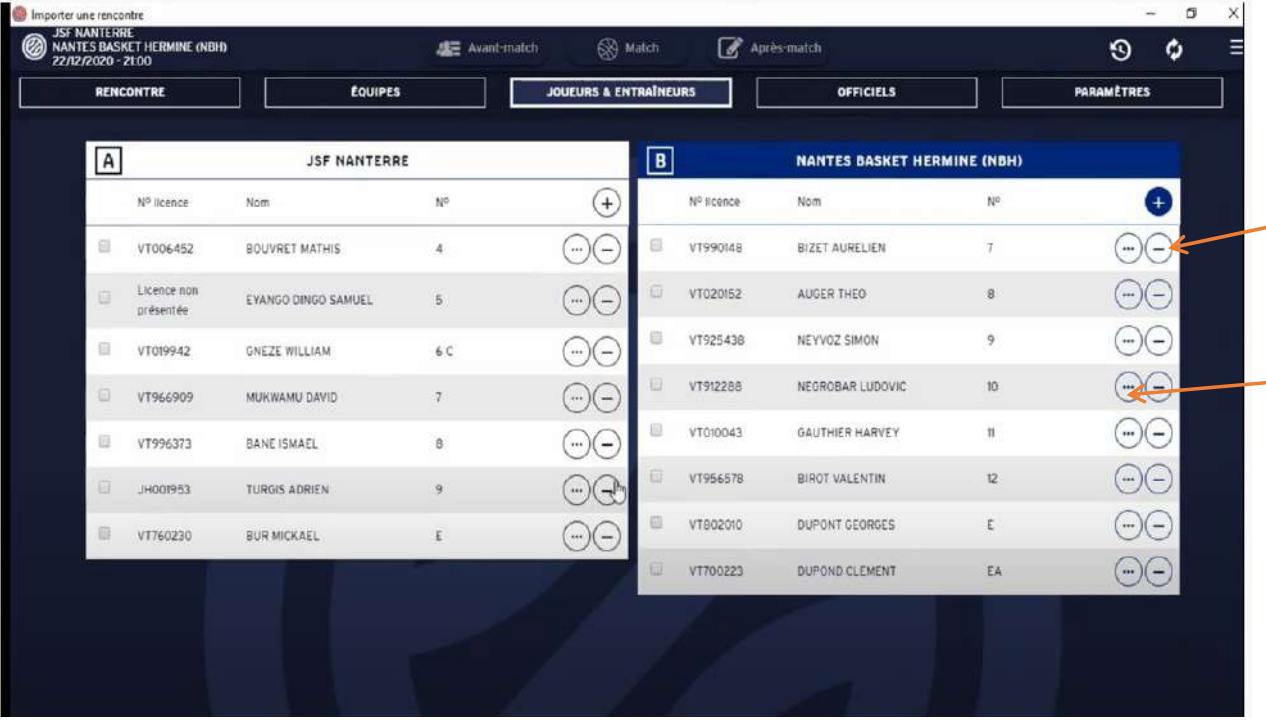

Si vous voulez supprimer un joueur cliquez sur –

Si vous voulez modifier un numéro de maillot ou rajouter le capitaine cliquez **sur les 3 points** ... et vous accédez à la fiche du licencié pour la modifier si besoin.

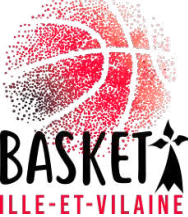

## Non présentation de licence d'un joueur

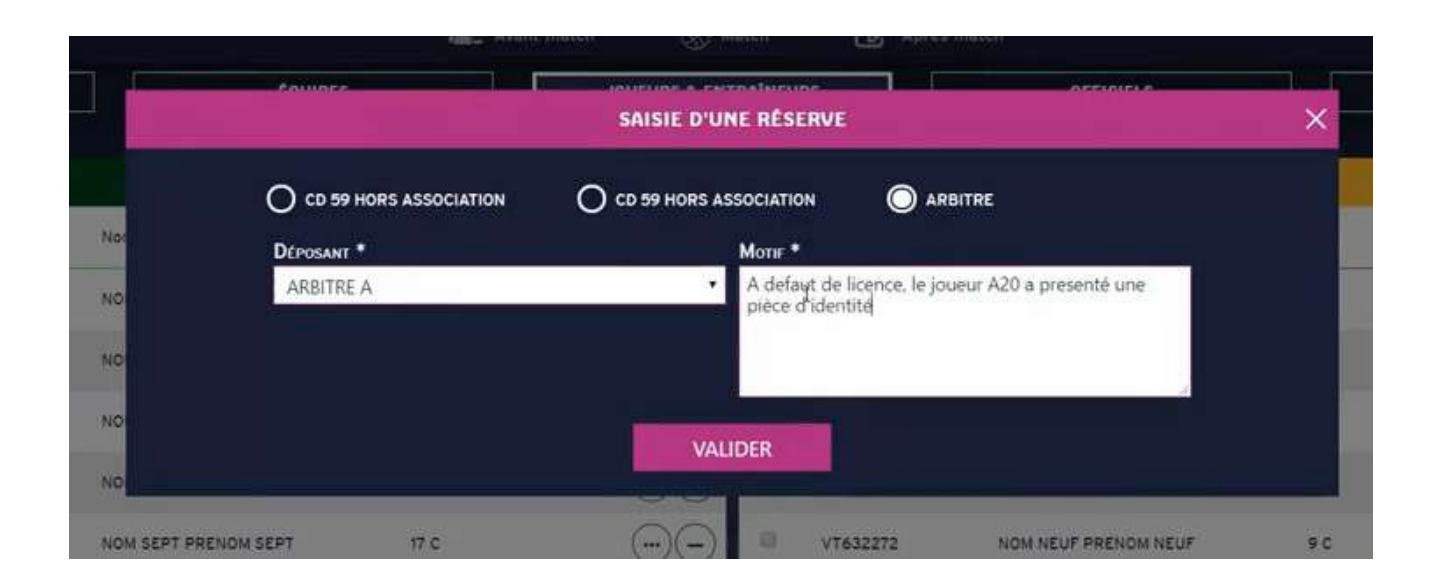

Si un joueur n'a pas présenté de licence mais une CI aller dans le menu **hamburger** aller dans réserve et saisir la réserve. Il faudra cocher dans la fiche joueur « Licence non présentée »

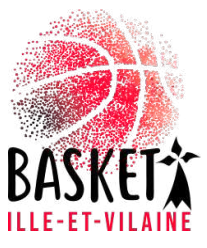

#### Liste des officiels

#### • Cliquer sur l'onglet officiels et faire + pour les ajouter

| REN | CONTRE                    | toupes                 |      | JOUGURS & ENTR | RATHEOR     | 8                       | OFFICIELS         | _          | MAUNTINES       |
|-----|---------------------------|------------------------|------|----------------|-------------|-------------------------|-------------------|------------|-----------------|
| A   |                           | 25F NANTERR            | t.   |                | B           |                         | NANTES BASKET HER | MINE (NBR) |                 |
|     | M <sup>4</sup> FORMER     | Net                    | 1.00 | ۲              |             | M <sup>a</sup> Acanya : | Nors              | 349        | 0               |
| 11  | VT00645E                  | BHTAN TIPVUDB          | 4    | 00             |             | 9799048                 | DIZET AURILLEN    | 7          | 00              |
| 0.  | Linerge ram<br>grösertile | EVANUED CONSISTENTIES. |      | 00             |             | 9702052                 | AVGER THED        |            | 00              |
| 10  | V100942                   | UNITE WILLIAM          |      | 00             | 42          | v7025436                | NETYON SMOR       | 0 C        | $\Theta \Theta$ |
| 10  | V1966908                  | Workship Save          | - P. | -<br>-         | -           | 17912286                | NEOROGAR LUDOVIC  | .9         | $\Theta\Theta$  |
| 0.  | 11996313                  | BANE ISMAEL            |      | $\odot$        | 91          | 97010043                | CAUTHERWARKEY     | т          | 00              |
| 8   | 14001953                  | 1/806 40908            |      | 00             |             | v7956578                | Breat matteries   |            | ϩ               |
| 4   | V1780230                  | BUR MOKAEL             | 1    | ΘΘ             |             | VT80200                 | DUPONT GEORGES    | 5          | 00              |
|     |                           |                        |      |                | <b>R</b> )/ | VT700823                | DUPOND CLEMENT    | 56         | $\Theta \Theta$ |
|     |                           |                        |      |                |             |                         |                   |            |                 |

Normalement les arbitres désignés apparaitront dans la liste

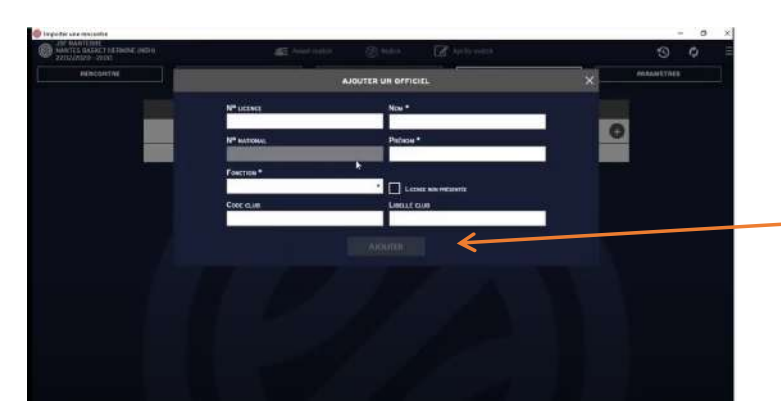

Faire ajouter pour inscrire les OTM et le délégué de club

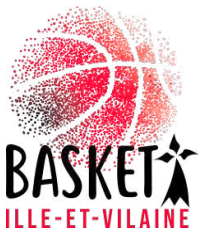

#### Vérification de la rencontre

• Cliquer sur l'onglet rencontre

|           | 1                         |                          | 1                    | 10000000  | 1 20000000 |
|-----------|---------------------------|--------------------------|----------------------|-----------|------------|
| RENCONTRE | EQUIPES                   | JOUEDRS & EN             | TRAINEURS            | OFFICIELS | PGRAMETRES |
|           |                           | INFORMATION              | IS RENCONTRE         |           |            |
|           | Non ou champonnat *       |                          | DATE *               |           |            |
|           | Test e-Marque V2          |                          | 08/11/2020           |           | ļ          |
|           | NON ABRÉGÉ DU CHAMPIONNAT |                          | HELRE *              |           |            |
|           | TEV2                      |                          | 21                   | • 00      | •          |
|           | Nº DE RENCONTRE.*         |                          | Poule*               |           |            |
|           | 18.                       | 1 4                      | A:                   |           |            |
|           | VILLE                     |                          | RETRANSMISSION TV    |           |            |
|           | NANTERRE                  |                          |                      |           |            |
|           | Nº DE SALLE               | LIBRUE SALE              | NOMERE DE SPECTATEUR | 5         |            |
|           | 199203002                 | MUNIS DES SPORTS MUTURES |                      |           |            |

# Permet de vérifier l'exactitude des paramètres

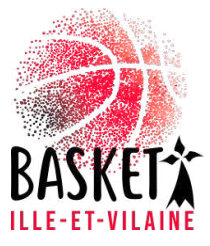

### Vérification des équipes

#### • Cliquer sur l'onglet équipes

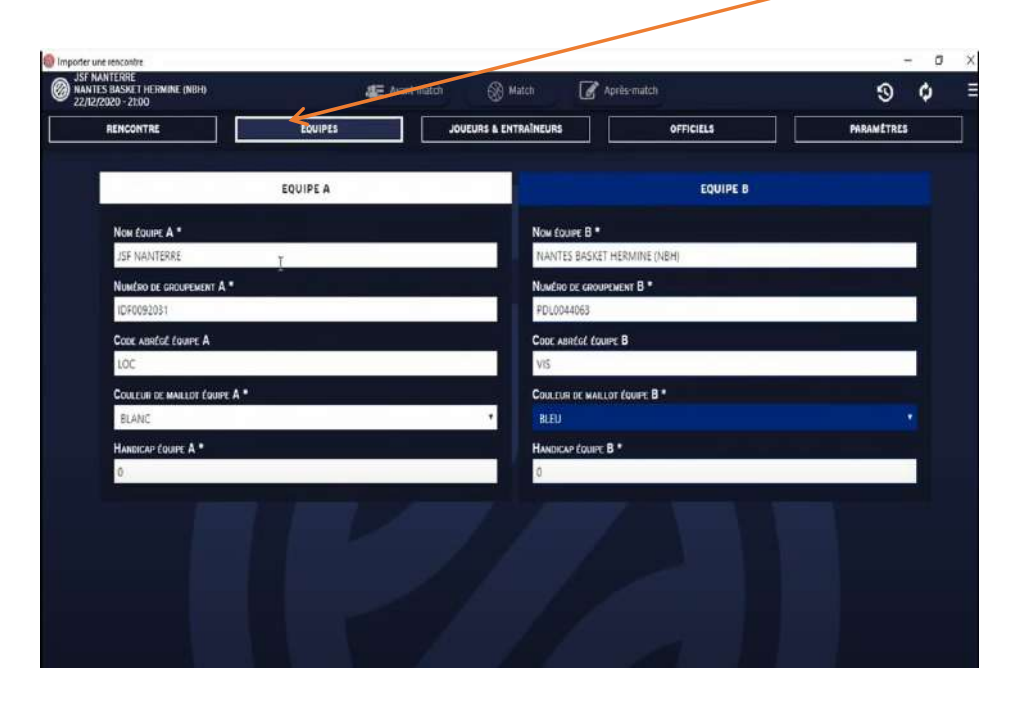

Permet de modifier la couleur des maillots à l'aide d'un menu déroulant (et de mettre un handicap si besoin)

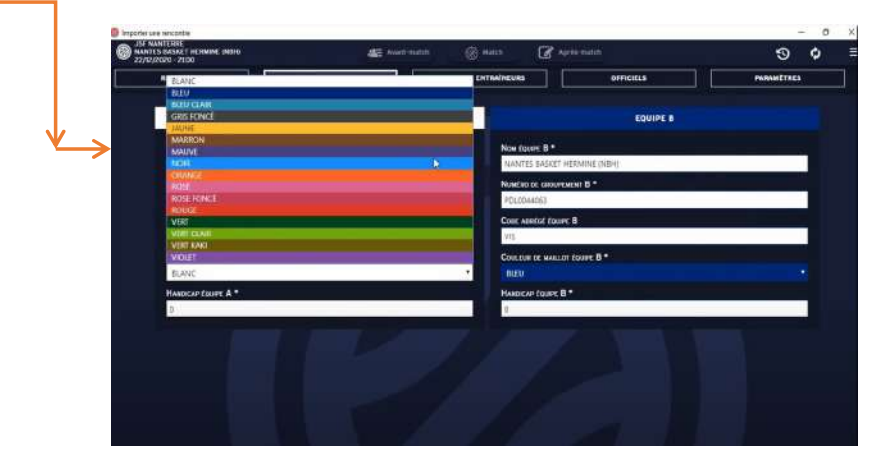

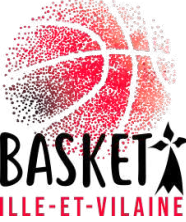

#### Vérification des paramètres

#### • Cliquer sur l'onglet paramètres

| 12/2020 - 21:00 |                           |                          |                       |           | <u>\</u> |    |
|-----------------|---------------------------|--------------------------|-----------------------|-----------|----------|----|
| RENCONTRE       | EQUIPES                   | JOUEURS & EI             | (TRAINEURS            | OFFICIELS | PARAMÉTR | ES |
|                 |                           | INFORMATION              |                       |           |          |    |
|                 |                           | Internation              | AS REPORTAL           |           |          |    |
|                 | NON DU CHAMPIONENAT *     | -                        | DATE *                |           |          |    |
|                 | Test e-Marque V2          |                          | 08/11/2020            |           |          |    |
|                 | NON ABRÉGÉ DU CHAMPIONNAT |                          | HOLRE *               |           |          |    |
|                 | TEV2                      |                          | 21                    | • 00      |          |    |
|                 | Nº DE RENCONTRE           |                          | Poule*                |           |          |    |
|                 | 18.                       |                          | A.                    |           |          |    |
|                 | VILLE                     |                          | RETRANSMISSION TV     |           | -        |    |
|                 | NAM (DOX                  |                          |                       |           |          |    |
|                 | Nº DE SALLE               | LIBELLE SALLE            | NOMERE DE SPECTATEURS |           |          |    |
|                 | 199209002                 | TADAS DES SPORTS MUTHORE |                       |           |          |    |
|                 |                           |                          |                       |           |          |    |
|                 |                           |                          |                       |           |          |    |
|                 |                           |                          |                       |           |          |    |
|                 |                           |                          |                       |           |          |    |

Permet de vérifier l'exactitude des paramètres du match (temps de jeu, fautes par équipe...)

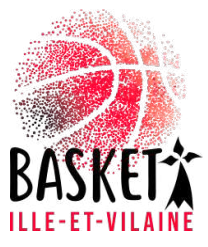

#### Le match

- Une fois les formalités administratives terminées
- Cliquez sur match

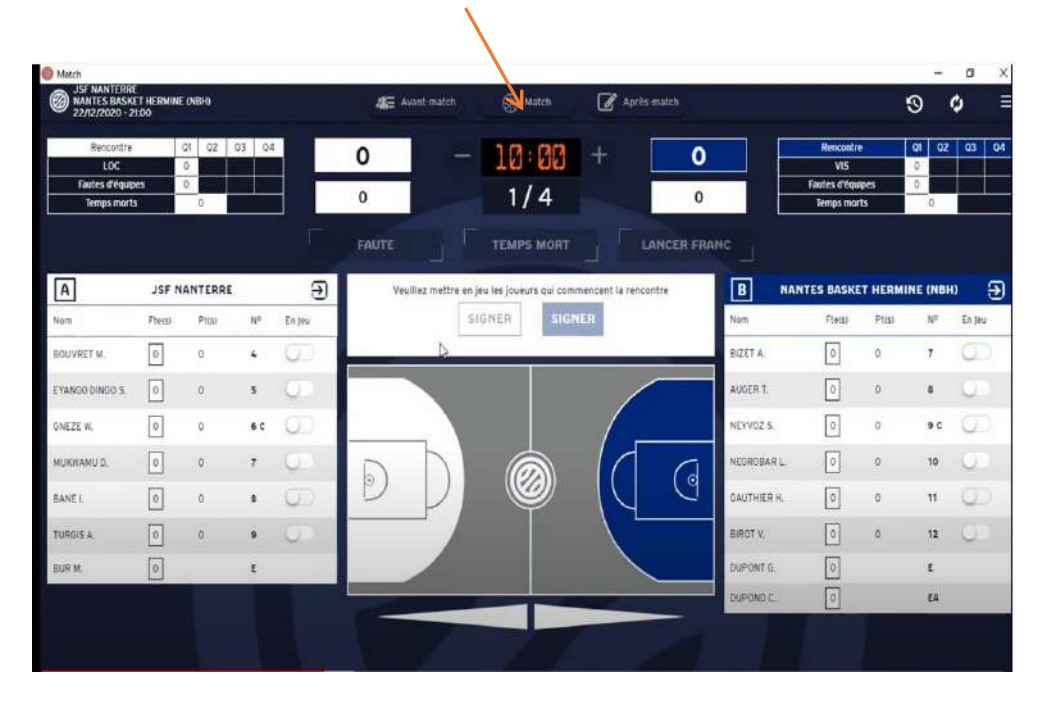

On accède donc à la rencontre. 10 mn avant le début du match les entraineurs cochent les entrées qui passent en vert et signent (avec une clé de validation ou signature)

Il peut y avoir un message d'alerte si problème

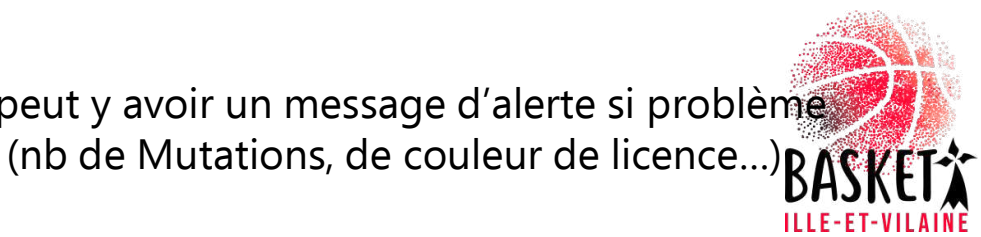

### EQUIPE ne présentant que 4 joueurs

| REN | CONTRE                   | EQUIPES             |    | JOUEURS & ENT | RAINE | URS        | OFFICIELS         |           | Feui |
|-----|--------------------------|---------------------|----|---------------|-------|------------|-------------------|-----------|------|
|     |                          |                     |    |               |       |            |                   |           |      |
| Α   |                          | JSF NANTERR         | E  |               | B     |            | NANTES BASKET HER | MINE (NBI |      |
|     | Nº licence               | Nom                 | N° | +             |       | Nº licence | Nom               | N°        |      |
|     | VT006452                 | BOUVRET MATHIS      | 4  | •••           |       | VT990148   | BIZET AURELIEN    | 7         |      |
| 8   | Licence non<br>présentée | EYANGO DINGO SAMUEL | 5  |               | 0     | VT020152   | AUGER THEO        | 8         |      |
| 8   | VT019942                 | GNEZE WILLIAM       | 6C | •••           |       | VT925438   | NEYVOZ SIMON      | 9 C       |      |
| ۵   | VT966909                 | MUKWAMU DAVID       | 7  | <u> </u>      |       | VT912288   | NEGROBAR LUDOVIC  | 10        |      |
| 0   | VT996373                 | BANE ISMAEL         | 8  |               |       | VT010043   | GAUTHIER HARVEY   | π         |      |
| 0   | JH001953                 | TURGIS ADRIEN       | 9  | -<br>-        |       | VT956578   | BIROT VALENTIN    | 12        |      |
| Q   | VT760230                 | BUR MICKAEL         | ε  |               |       | VT802010   | DUPONT GEORGES    | Ε         |      |
|     |                          |                     |    | 11            |       | VT700223   | DUPOND CLEMENT    | EA        |      |
|     |                          |                     |    |               |       |            |                   |           |      |

Avant de débuter le match s'il n'y a que 4 joueurs dans une des 2 équipes, il faut retourner dans l'onglet avant match et dans le menu « hamburger » (3 petits traits)

où vous pouvez cliquer sur

forfait

### Modifications bancs/paniers

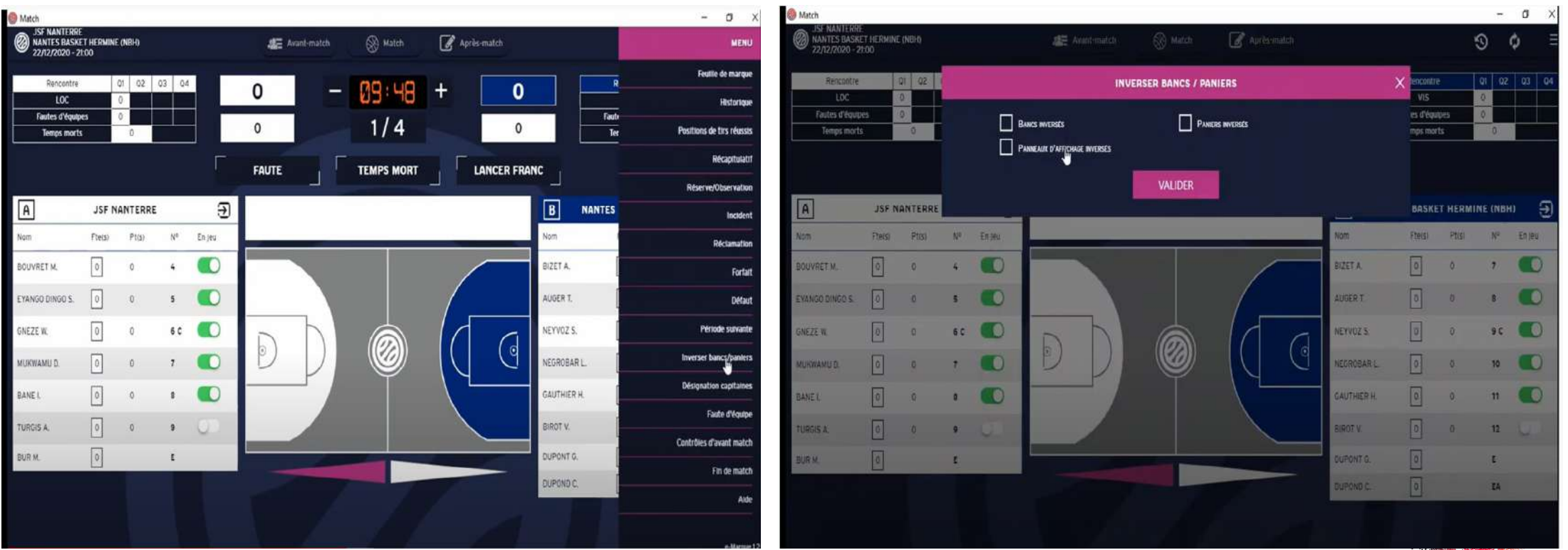

Allez dans le menu « hamburger » choisir inversion Bancs/Paniers

Cocher puis valider

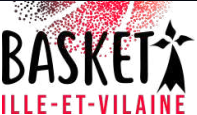

#### Le match

- Les coachs ayant signé plus aucune modification ne peut être faite.
- Cliquez sur débuter le match

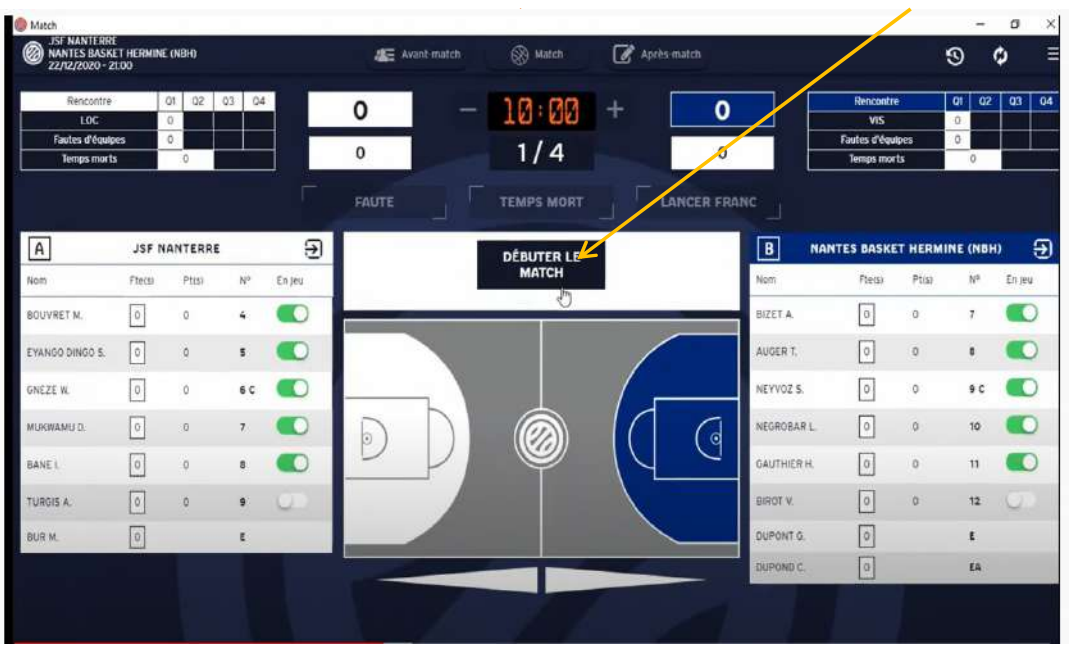

Le chrono se gère uniquement par la barre espace

Pour les points : cliquez sur l'endroit du tir puis sur le joueur

Attention à la ligne des 3 points

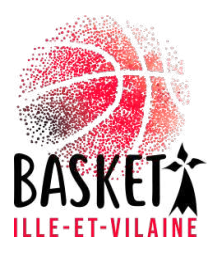

#### Rectification d'une erreur

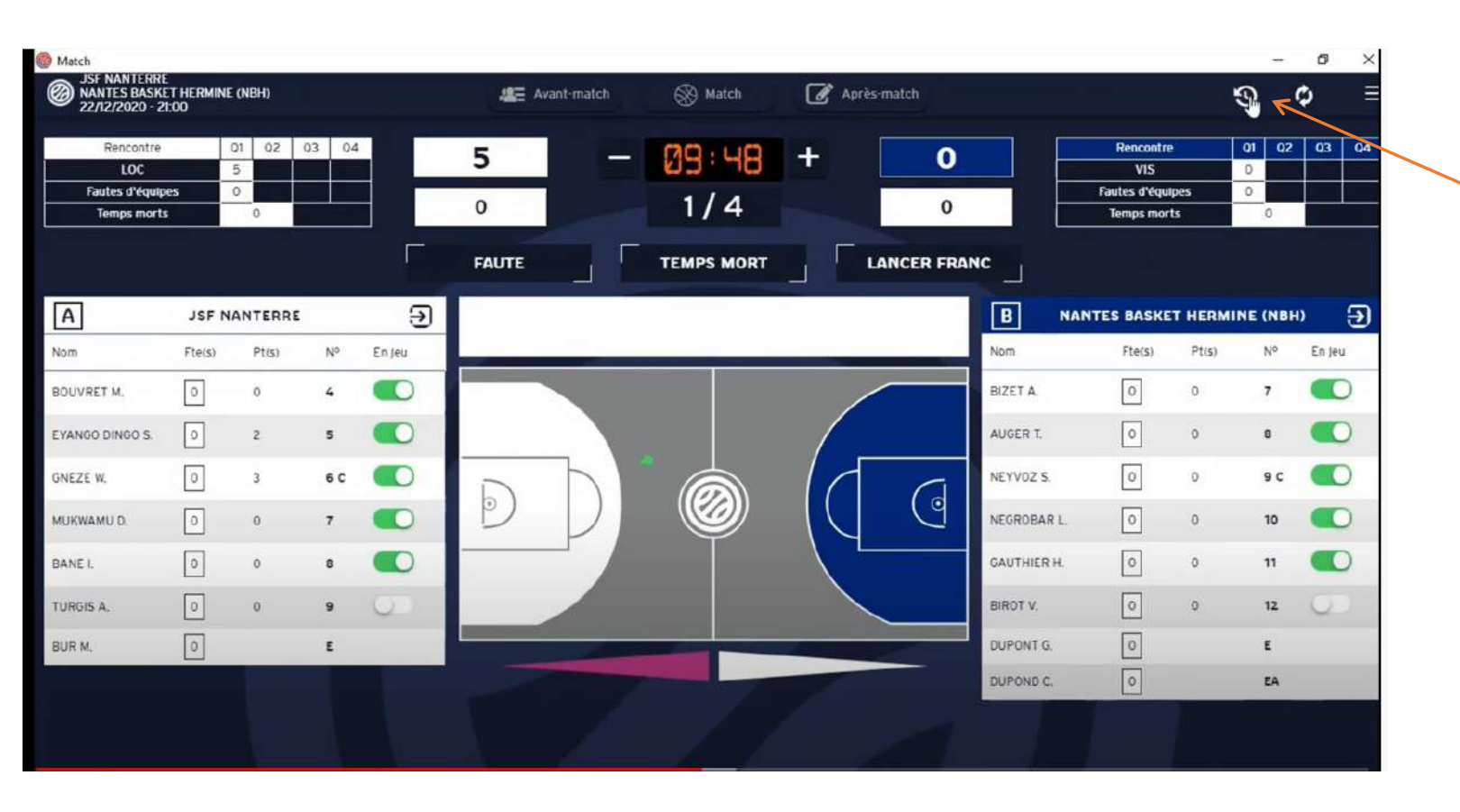

En cas d'erreur, allez dans le bouton historique

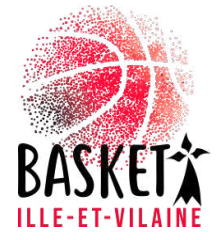

## Historique

| Historique                                    |                             |         |           |            |        |               |                                                     |         |   | - 0 |
|-----------------------------------------------|-----------------------------|---------|-----------|------------|--------|---------------|-----------------------------------------------------|---------|---|-----|
| SF NANTERRE<br>NANTES BASKI<br>22/12/2020 - 2 | e<br>et hermine (NB<br>1:00 | ю       |           | Avant-mate | th 🛞 I | Match         | 🕜 Après-match                                       |         | 9 | ¢   |
| Phase                                         |                             |         | • Période |            | ۲      | Type d'événen | nents 🔹 Équ                                         | ipe     |   | ٠   |
|                                               |                             |         |           |            | ніято  | DRIQUE        |                                                     |         |   |     |
| N° •                                          | Phase                       | Période | Code      | Heure      | Temps  | Équipe        | Description                                         | Évt lié |   |     |
| 17                                            | м                           | 1       | IJ        | 15:13      | 00:12  | A             | A6 a marqué 3 pts                                   |         | 0 | •   |
| 16                                            | м                           | 1       | IJ        | 15:12      | 00:12  | A             | A5 a marqué 2 pts                                   |         | 0 | 0   |
| 15                                            | м                           | 1       | cs        | 15:09      | 00:00  |               | Le sens a été changé à 00:00 au cou<br>la période 1 | irs de  | 0 |     |
| 14                                            | AVM                         |         | SEJ       | 15:07      |        | В             | L'entraîneur B a signé les entrées en               | jeu     | 0 |     |
| 13                                            | AvM                         | •       | EJ        | 15:07      |        | В             | B11 est entré(e) en jeu                             |         | 0 | 0   |
| 12                                            | AvM                         | đ       | EJ        | 15:07      | *      | B             | B10 est entré(e) en jeu                             |         | • | 0   |
| n                                             | AvM                         | •       | EJ        | 15:07      | •      | B             | B9 est entrê(e) en jeu                              |         | • | •   |
| 10                                            | AvM                         |         | L3        | 15:07      |        | B             | B8 est entré(e) en jeu                              |         | 0 | 0   |
| 9                                             | AvM                         |         | EJ        | 15:07      |        | в             | 27 - 14 - 14 17 12 - 14 - 14                        |         | 6 | 0   |

La dernière action se trouve en haut de la page. Cliquez sur – pour supprimer l'action Cliquez sur... pour modifier l'action (modification du numéro du joueur ou modification d'un 3 pts en 2 pts...)

#### **Gestion des Fautes**

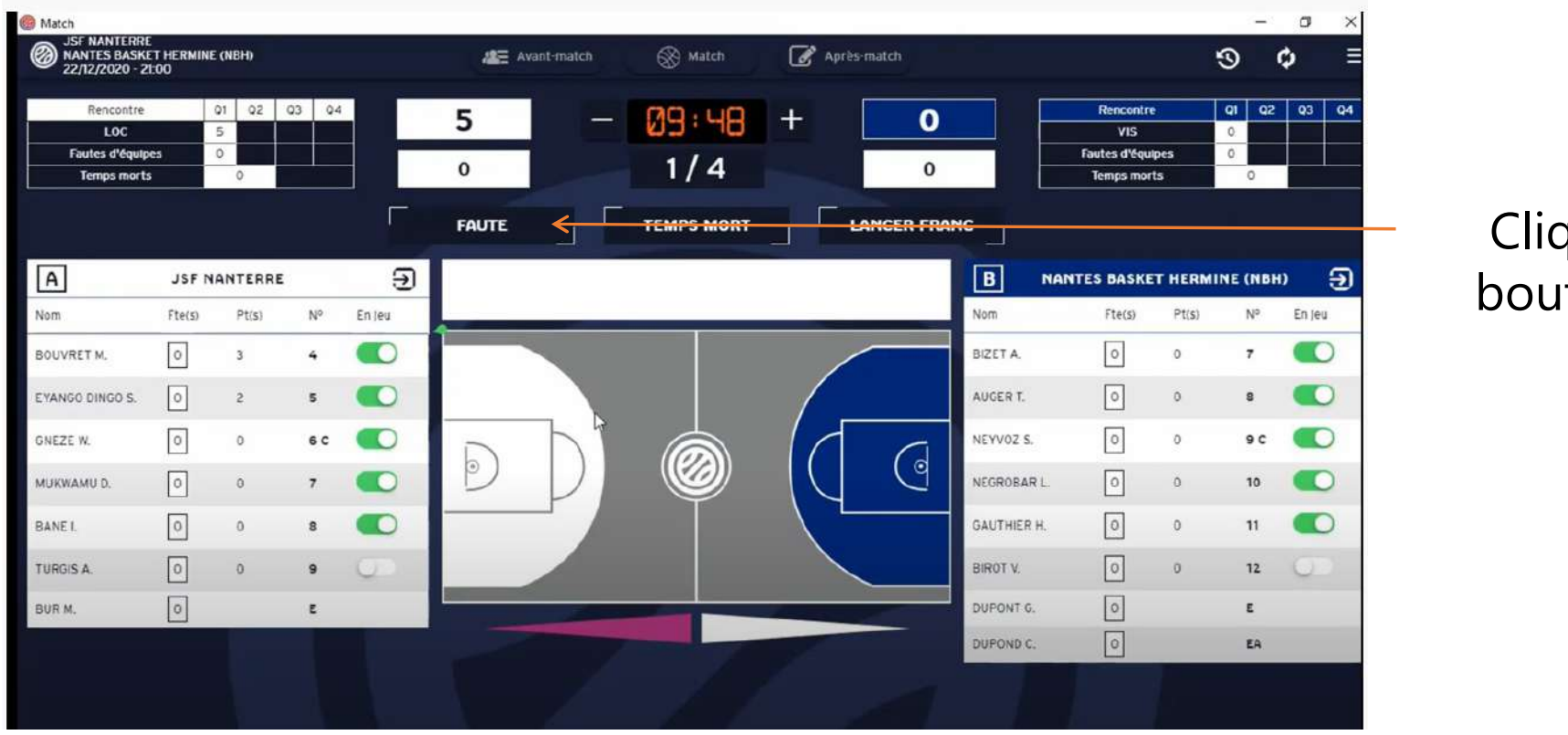

#### Cliquer sur le bouton FAUTE

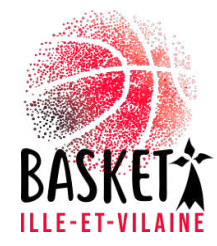

#### **Gestion des Fautes**

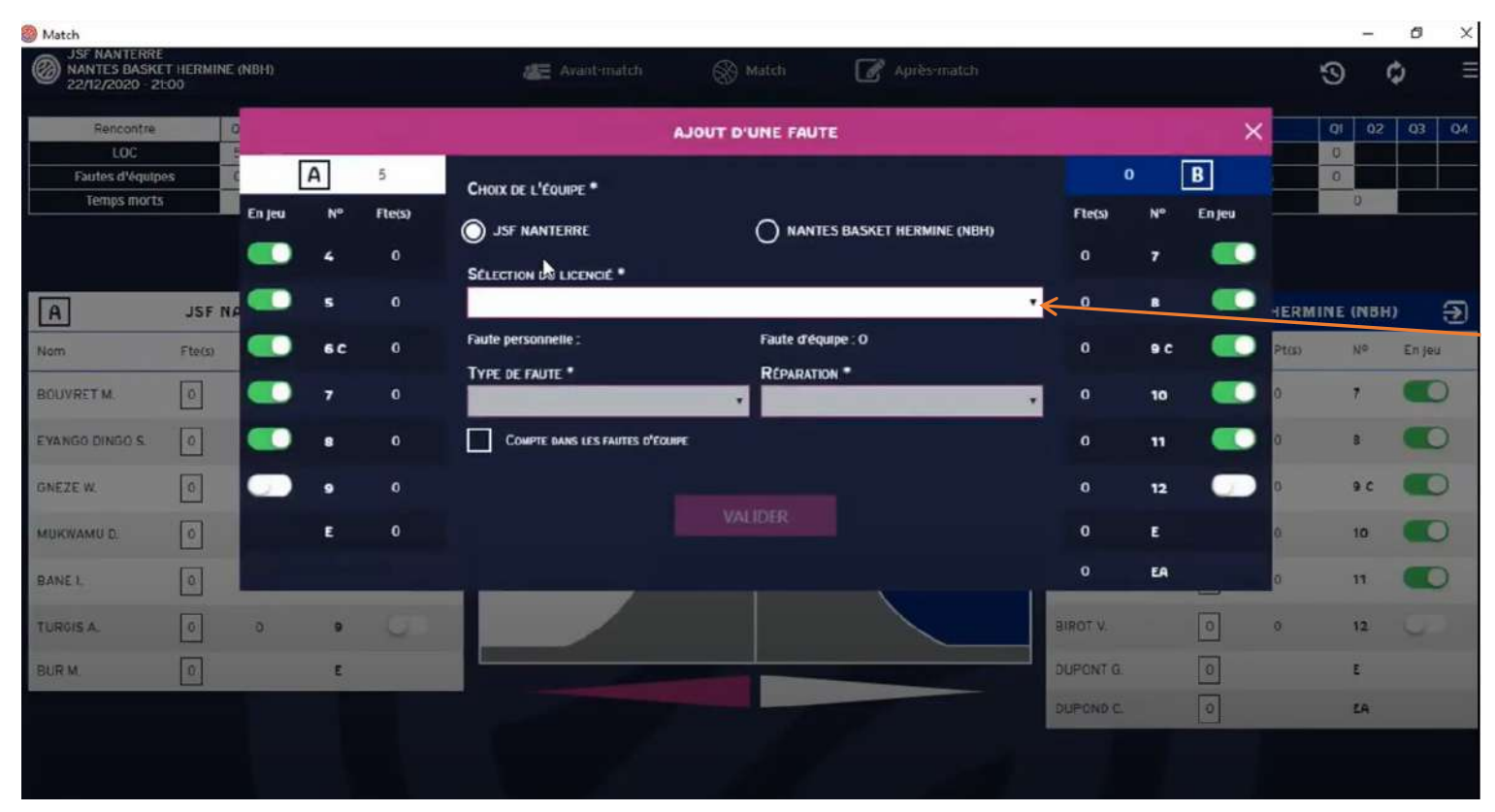

Nouvelle fenêtre : 1-Choix de l'équipe 2-Sélection du joueur par un menu déroulant 3-Type de faute 4-Réparation 5-Valider

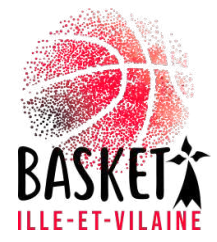

#### Faute avec Lancers francs

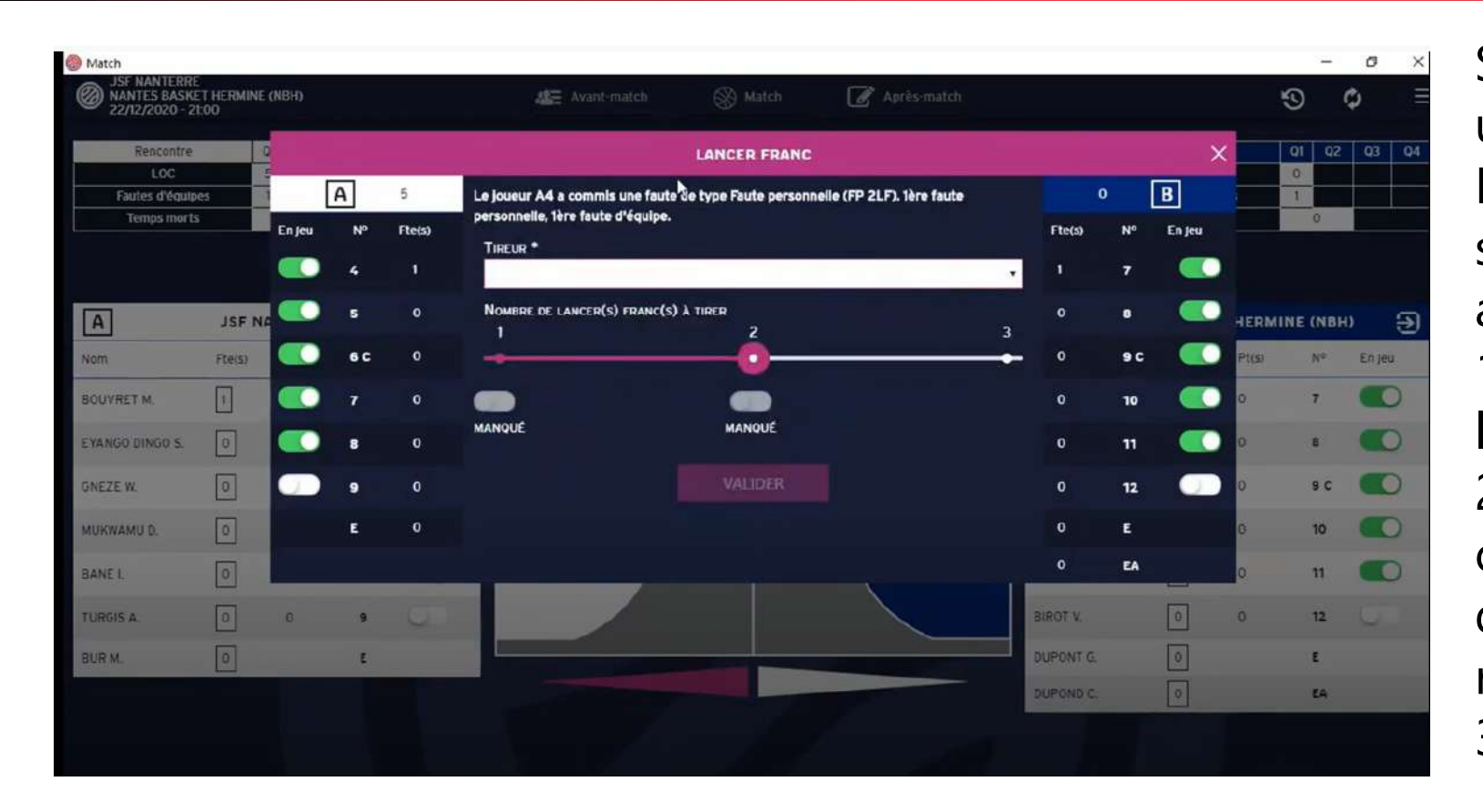

Si vous avez coché une faute avec Lancers Francs une fenêtre s'ouvrira automatiquement. 1-Choisir le tireur avec le menu déroulant 2-Si le LF est réussi cliquer sur manqué qui deviendra réussi et

rouge 3- Valider

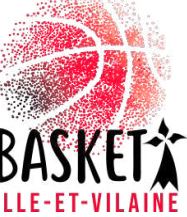

#### Si panier marqué avec faute

- Bien faire les choses dans l'ordre
- 1-Enregistrer le panier
- 2-Enregistrer la faute du joueur avec le type de réparation
- 3-Valider le tireur et les lancers francs

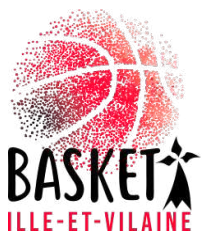

#### Remplacements des joueurs

| 22/12/2020 - 2  | 1:00   |         |       |          | 1000  |    | (S) march                                                                                                    |     |             |                |         |      | ,<br>,         |
|-----------------|--------|---------|-------|----------|-------|----|----------------------------------------------------------------------------------------------------|-----|-------------|----------------|---------|------|----------------|
| Rencontre       | 1      | 01 QZ Q | 13 Q4 |          | 5     |    | 09:48                                                                                                    | + 4 |             | Rencontre      | Q1<br>4 | Q2   | Q3 Q           |
| Fautes d'équip  | es     | 2       |       |          | 2     |    | 1/4                                                                                                    | 1   |             | Fautes d'équip | es 1    |      |                |
| Temps morts     |        | 0       |       |          | ~     |    | 1/ -                                                                                                    |     |             | Temps morts    |         | 0    |                |
|                 |        |         |       |          | FAUTE |    | TEMPS MORT                                                                                                    |     |             |                |         |      |                |
| A               | JSF N  | ANTERRE |       | Ð        |       |    |                                                                                                    |     | BN          | IANTES BASKET  | HERMINE | (NBH | ) <del>3</del> |
| Nom             | Fte(s) | Pt(s)   | N°    | En Jeu   |       |    |                                                                                                    |     | Nom         | Fte(s)         | Pt(s)   | Nº   | En jeu         |
| BOUVRET M.      | 2      | 3       | 4     |          |       |    |                                                                                                    |     | BIZET A.    | T              | 3       | 7    |                |
| EYANGO DINGO S. | 0      | 2       | 5     |          |       |    |                                                                                                    |     | AUGER 1.    | ٥              | 0       | 8    |                |
| GNEZE W.        | 0      | 0       | 6 C   |          | D     | ЪТ |                                                                                                    |     | NEYVOZ S.   | 0              | 1       | 30   |                |
| MUKWAMU D.      | 0      | 0       | 7     |          | D     | D  |                                                                                                    |     | NEGROBAR L. | Ø              | 0       | 10   |                |
| BANE I.         | 0      | 0       | 8     | O.       |       |    |                                                                                                    |     | GAUTHIER H. | 0              | 0       | 11   |                |
| TURGIS A.       | 0      | 0       | 9     | <b>C</b> |       |    |                                                                                                    |     | BIROT V.    | Ũ              | 0       | 12   | 00             |
| BUR M.          | 0      |         | ε     |          |       |    |                                                                                                    |     | DUPONT G.   | 0              |         | ε    |                |
|                 |        |         |       |          |       |    | the second second second second second second second second second second second second second second second se |     | DUPOND C.   | 0              |         | EA   |                |

Il suffit des cocher le bouton vert en face du joueur entrant et de décocher le joueur sortant

Petite astuce quand beaucoup de changements à la fois. Cliquer sur la petite flèche dans le carré. Tous les joueurs seront alors décochés et vous recochez les joueurs **en jeu** 

#### Temps Morts

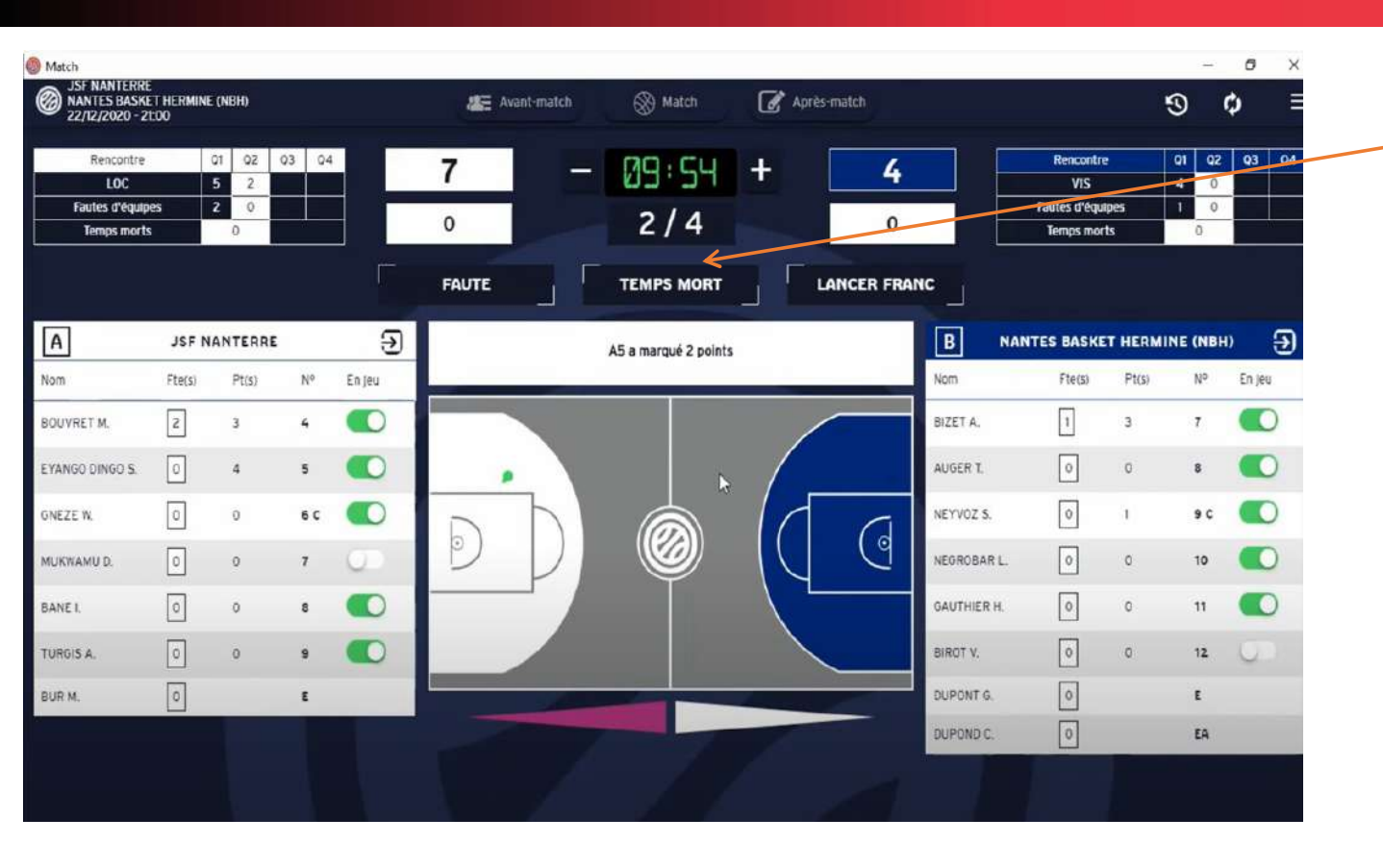

Cliquer sur temps mort Une nouvelle fenêtre apparait avec

1- Choix de l'équipe

2- Minute de jeu (automatique si le chrono est géré mais modifiable)

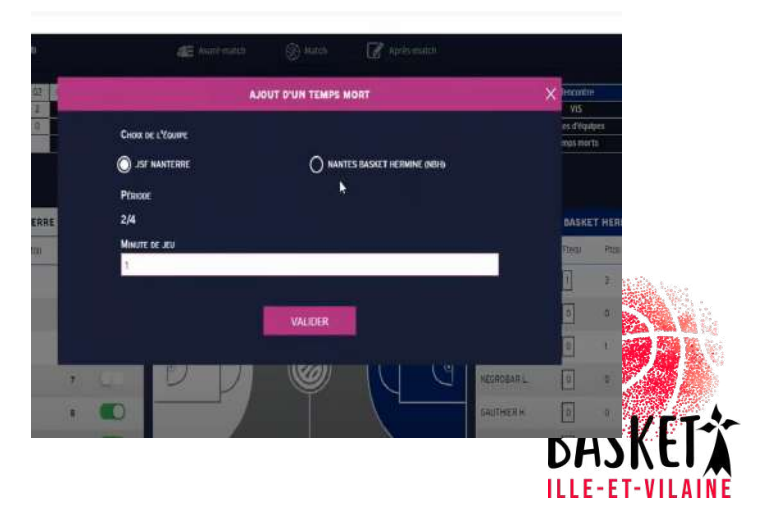

#### Changement de période

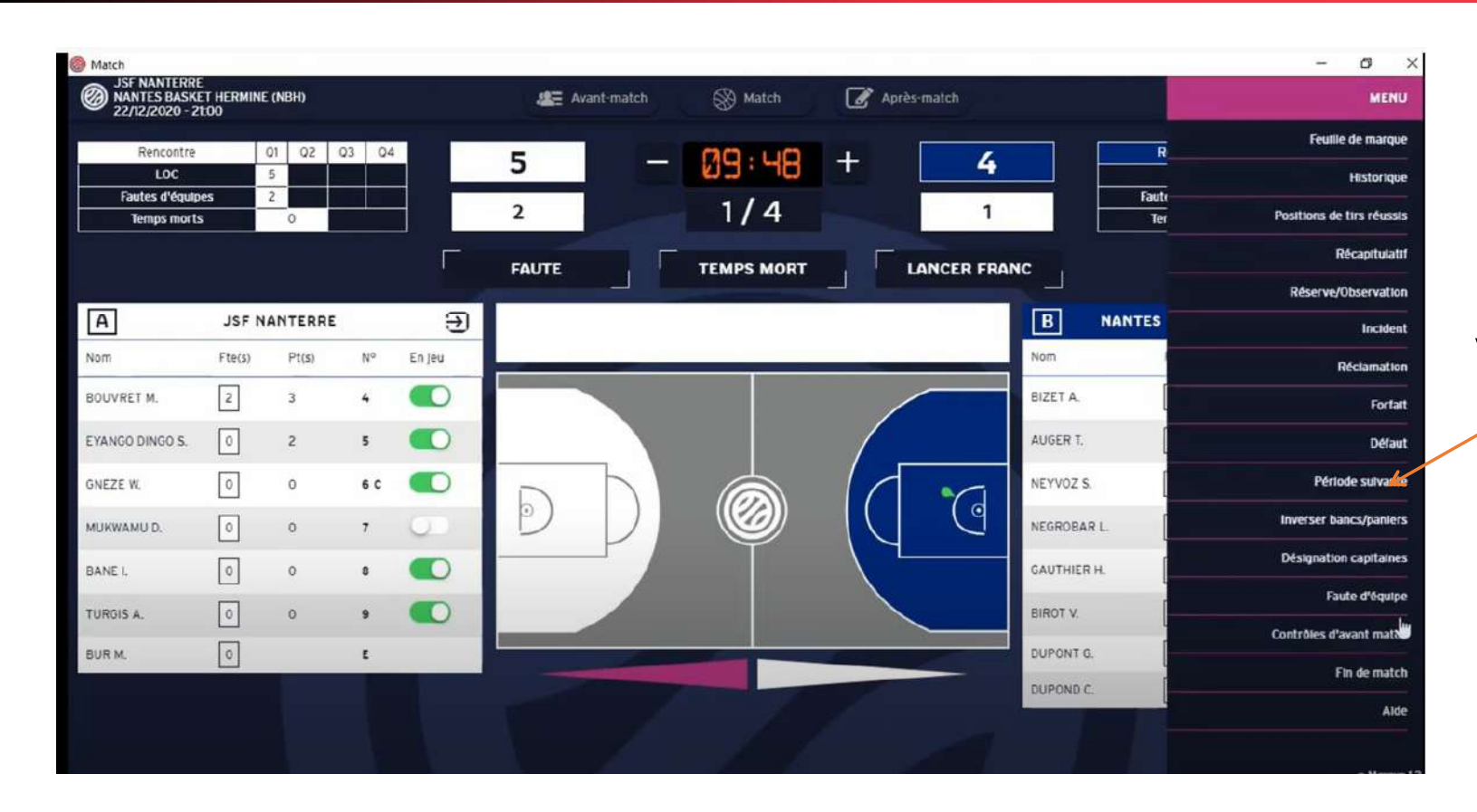

Cliquer sur le menu hamburger puis période suivante et valider

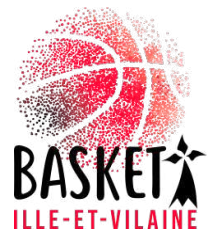

# Si faute avec réparation et demande de temps morts

- 1- Gestion de la faute avec réparation
- 2- Fermer la fenêtre des lancers francs
- 3- Gestion du TM
- 4- Cliquer sur Lancer Franc pour récupérer la fenêtre et choisir le tireur et la nombre de LF

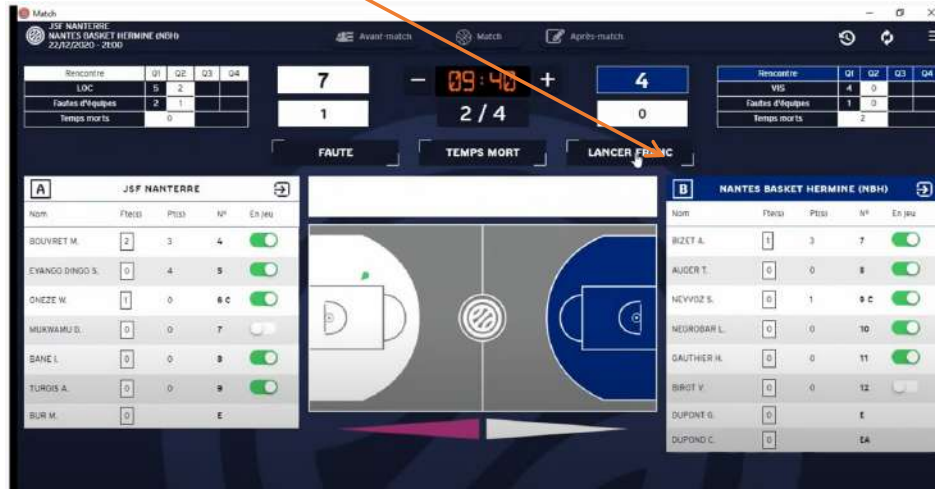

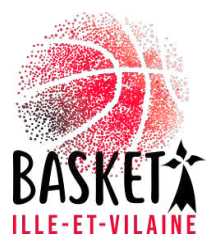

## Passage au 3<sup>ème</sup> quart temps

• Dans le menu hamburger, choisir période suivante et la modification du sens de jeu sera automatique

| Rencontre<br>LOC<br>Fautes d'équip<br>Temps morts | es i   | 01 02<br>5 2<br>2 1<br>0 | 03 04<br>0 0 |        | <b>7</b>     | -             | 10:00<br>3/4 | + | 5<br>0   |             | Rencontre<br>VIS<br>Fautes d'équip<br>Temps morts | es     | 01 02<br>4 1<br>1 0<br>2 | <b>Q3</b><br>0 |
|---------------------------------------------------|--------|--------------------------|--------------|--------|--------------|---------------|--------------|---|----------|-------------|---------------------------------------------------|--------|--------------------------|----------------|
|                                                   |        |                          |              | T      | FAUTE        |               | TEMPS MORT   |   | NCER FRA | NC          |                                                   |        |                          |                |
| А                                                 | JSF N  | ANTERRE                  |              | Ð      |              |               |              |   |          | B N/        | ANTES BASKET                                      | HERMIN | NE (NBH                  | 0              |
| Nom                                               | Fte(s) | Pt(s)                    | Nº           | En jeu |              |               |              |   |          | Nom         | Fte(s)                                            | Pt(s)  | No                       | En jeu         |
| BOUVRET M.                                        | 2      | 3                        | 4            |        |              |               |              |   |          | BIZET A.    | 1                                                 | 4      | 7                        |                |
| EYANGO DINGO S.                                   | 0      | 4                        | 5            |        |              |               |              |   |          | AUGER T.    | 0                                                 | 0      | 8                        |                |
| GNEZE W.                                          | I      | 0                        | 6 C          |        | 0            | $\mathcal{H}$ |              |   | 0        | NEYVOZ S.   | 0                                                 | ŧ,     | e c                      |                |
| MUKWAMU D.                                        | 0      | 0                        | 7            | 01     | $\mathbb{P}$ | $\bigcup$     |              |   | Q        | NEGROBAR L  | 0                                                 | 0      | 10                       | •              |
| BANE L                                            | 0      | 0                        | 8            |        |              | ۲ /           | T            | 1 |          | GAUTHIER H. | 0                                                 | 0      | n                        | •              |
| TURGIS A.                                         | 0      | 0                        | 9            |        |              |               |              |   |          | BIROT V.    | 0                                                 | 0      | 12                       | Q.             |
| EUR M.                                            | 0      |                          | ε            |        |              |               |              |   |          | DUPONT G.   | 0                                                 |        | L                        |                |
|                                                   |        |                          |              |        |              |               |              |   |          | DUPOND C.   | 0                                                 |        | EA                       |                |

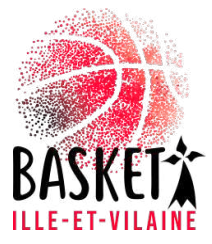

#### Fin de la rencontre

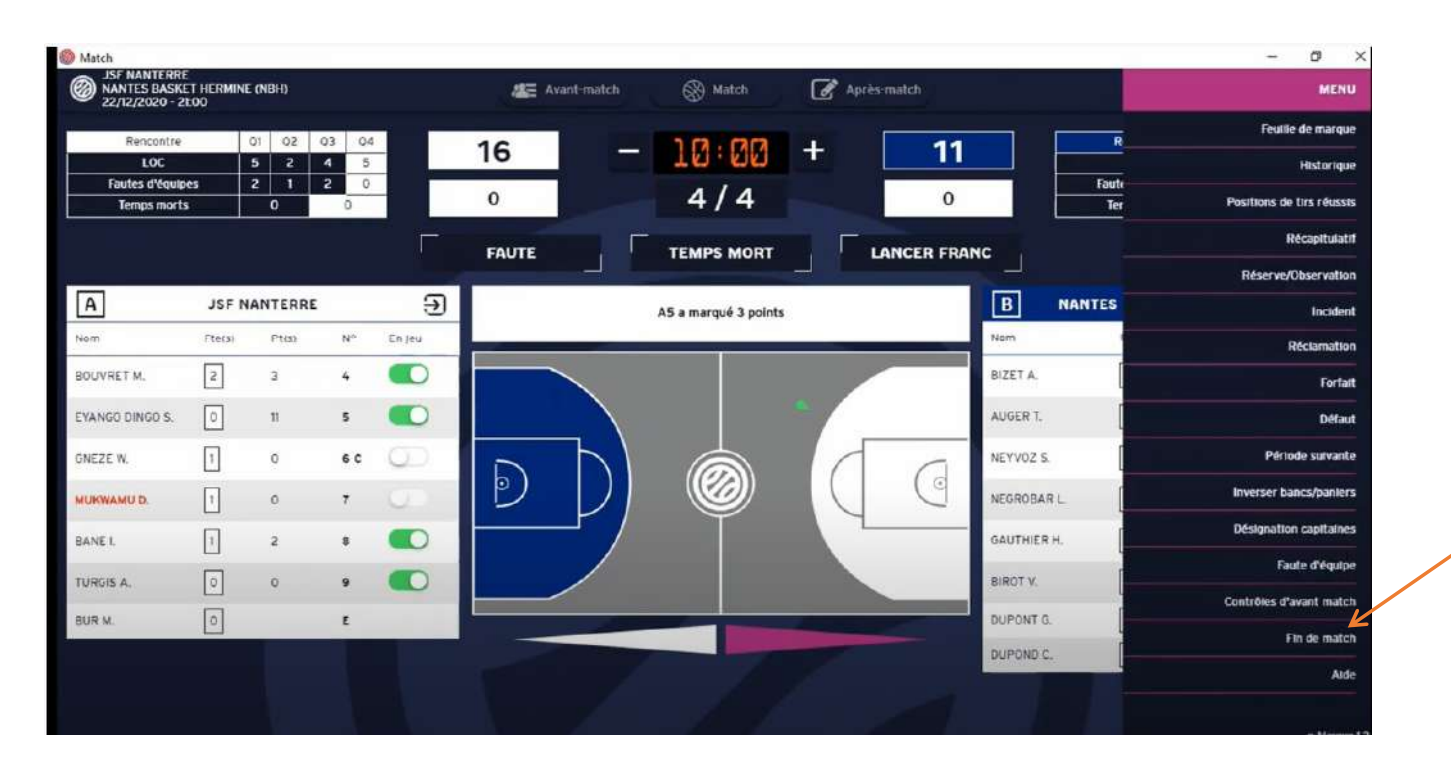

Aller dans le menu hamburger et cliquer sur fin du match puis confirmer

| RECAPITULATIF                | POSITIONS DE TINS    | FICHIERS OF MERES |
|------------------------------|----------------------|-------------------|
| FAUTES 25                    |                      |                   |
| INCIDENTS (TR                |                      |                   |
| HESUINTS ET RESUMINITIONS CO |                      |                   |
| RECLAMATIONS (D)             |                      |                   |
|                              | INCLUMENT CONTRACTOR |                   |

Si FT ou FD avec ou sans rapport, ce tableau apparait. Gestion à faire par les arbitres

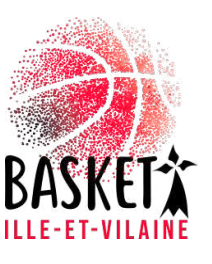

#### Clôture du match

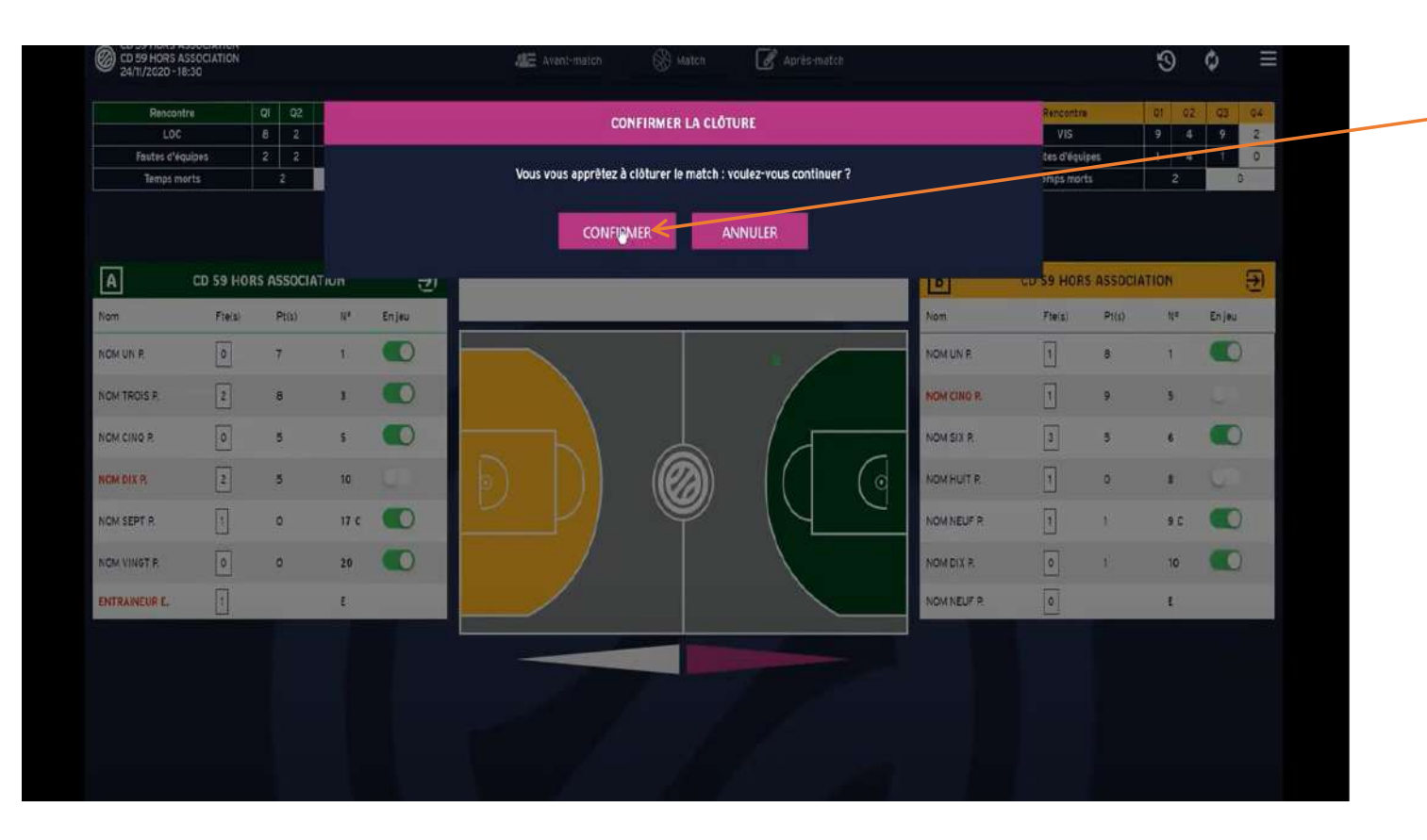

Clôturer le match en confirmant

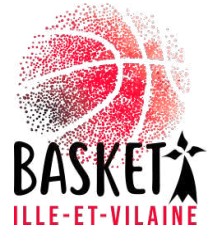

## Si réserves , réclamations, incidents, FD, FT

| 🛞 Match                                                                |                   |                     |                   | – ø x            | <b></b> |
|------------------------------------------------------------------------|-------------------|---------------------|-------------------|------------------|---------|
| CD 59 HORS ASSOCIATION<br>CD 59 HORS ASSOCIATION<br>24/11/2020 - 18:30 | Avant-            | -match 🛞 Match 🖉 Ap | irès-match        | ⊙ ¢ ≡            | Unt     |
| CLÔTURE DE MATCH                                                       | FEUILLE DE MARQUE | RÉCAPITULATIF       | POSITIONS DE TIRS | FICHIERS GÉNÉRÉS | TIfa    |
|                                                                        |                   | ×                   |                   |                  |         |
|                                                                        |                   | FAUTES (3)          | +                 |                  | chac    |
|                                                                        |                   | INCIDENTS (0)       | +                 |                  |         |
|                                                                        |                   | RÉSERVES (1)        | 4                 |                  |         |
|                                                                        |                   | RÉCLAMATIONS (1)    | 4                 |                  | Et e    |
|                                                                        |                   |                     | ←───              |                  | mat     |
|                                                                        |                   | 1                   |                   |                  |         |

Un tableau apparait. Il faudra traiter chaque rubrique

Et ensuite clôturer le match

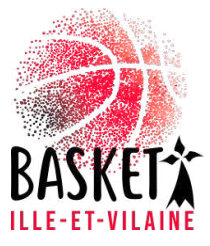

#### Clôture du match

| 🛞 Match                                                          |                                                                                                    |   | - 0              | × |
|------------------------------------------------------------------|----------------------------------------------------------------------------------------------------|---|------------------|---|
| ISF NANTERRE<br>NANTES BASKET HERMINE (NBH)<br>22/12/2020 - 2000 | 🚈 Avant-match 🛞 Match 📝 Après-match                                                                                                    |   | 10 ¢             |   |
| CLÔTURE DE MATCH                                                 | SIGNATURE DE LA CLÔTURE DE MATCH                                                                                                    | × | FICHIERS GENERES |   |
|                                                                  | Acteur                                                                                                    |   |                  |   |
| Le joueur BANE a commis une faute du type F                      | Arbitre 1 MARTIN                                                                                                    |   | VALIDEE          |   |
| Le joueur MUKWAMU a commis une faute de t                        | Arbitre 2 Arbitre Street Arbitre Arbitre Arbit |   |                  |   |
|                                                                  | STENE                                                                                                    |   |                  |   |
|                                                                  |                                                                                                    |   |                  |   |
|                                                                  |                                                                                                    |   |                  |   |
|                                                                  |                                                                                                    |   |                  |   |
|                                                                  | INCIDENTS (0)                                                                                                    |   |                  |   |
|                                                                  | RESERVES ET OBSERVATIONS (0)                                                                                                    |   |                  |   |
|                                                                  |                                                                                                    |   |                  |   |
|                                                                  | CLÔTURER LE MATCH                                                                                                    |   |                  |   |
|                                                                  |                                                                                                    |   |                  |   |

Signatures des OTM Signatures des Arbitres (Arbitre 1 en dernier)

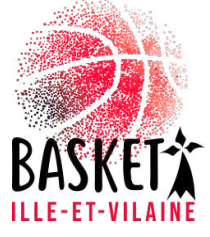

## Transmission du match

| Match                                                             |                                                                                                    | – 0 ×            | Suite aux signatures                     |
|-------------------------------------------------------------------|----------------------------------------------------------------------------------------------------|------------------|------------------------------------------|
| JSF NANTERRE<br>NANTES BASKET HERMINE (NBH)<br>22/12/2020 - 21:00 | 🐲 Avant-match 🛞 Match 📝 Après-match                                                                                                    | © ¢ ≣            | une fenêtre annarait : v                 |
| CLÔTURE DE MATCH                                                  | TRANSMISSION DU MATCH                                                                                                    | FICHIERS GÉNÉRÉS | incerire                                 |
|                                                                   |                                                                                                    |                  | Inscrire                                 |
|                                                                   | Attention : la transmission du match est irréversible et empêchera toute modification ultérieure sur le match.<br>Veuillez saisir le code du match pour confirmer cette transaction |                  | 1-Le code match                          |
| Le joueur BANE à commis une faute de type Fi                      |                                                                                                    | VALIDÉE          | 2-Valider si <b>connexion</b>            |
| Le joueur MUKWAMU a commis une faute de t                         | Code match :                                                                                                    | VALIDÉE.         | internet                                 |
|                                                                   | ×                                                                                                    |                  | 3- Un message de validation              |
|                                                                   | VALIDER                                                                                                    |                  | d'onvoi apparaitra                       |
|                                                                   |                                                                                                    |                  | d envoi apparaitra.                      |
|                                                                   |                                                                                                    |                  |                                          |
|                                                                   |                                                                                                    |                  |                                          |
|                                                                   | INCIDENTS (0)                                                                                                    |                  | 184 🗶 haat melak 🛞 kalak 📝 Aprixmata     |
|                                                                   | DESCRIPTION OF THE OWNER OF                                                                                                    |                  | INFOS VALIDATION X                       |
|                                                                   | RESERVES ET OBSERVATIONS (U)                                                                                                    |                  | La transmission du match a été effectuée |
|                                                                   | RÉCLAMATIONS (0)                                                                                                    |                  | a de part                                |
|                                                                   | CLÔTURER LE MATCH                                                                                                    |                  | rius a                                   |
|                                                                   |                                                                                                    |                  | and                                      |
|                                                                   |                                                                                                    |                  | DHJILL                                   |

ILLE-ET-VILAINE

## Transmission du match si pas internet

| 🛃 Match                                          |                                                                                                    |   | -                | 6  | × |
|--------------------------------------------------|----------------------------------------------------------------------------------------------------|---|------------------|----|---|
| ANTES BASKET HERMINE (NBH)<br>22/12/2020 - 21:00 | 🐲 Avant-match 🛛 🛞 Match 📝 Après-match                                                                                                    |   | 9                | \$ |   |
| CLÔTURE DE MATCH                                 | TRANSMISSION DU MATCH                                                                                                    | × | FICHIERS GÉNÉRÉS |    |   |
|                                                  | Attention : la transmission du match est irréversible et empêchera toute modification ultérieure sur le match.<br>Veuillez saisir le code du match pour confirmer cette transaction |   |                  |    |   |
| Le joueur BANE a commis une taute de type Fi     |                                                                                                    |   |                  |    |   |
| Le joueur MUKWANU a commis une faute de t        | Code match :                                                                                                    |   |                  |    |   |
|                                                  | Valider <b>Par</b>                                                                                                    |   |                  |    |   |
|                                                  | INCIDENTS (0)                                                                                                    |   |                  |    |   |
|                                                  |                                                                                                    |   |                  |    |   |
|                                                  | HESERVES ET OBSERVATIONS (0)                                                                                                    |   |                  |    |   |
|                                                  | RÉCLAMATIONS (0)                                                                                                    |   |                  |    |   |
|                                                  |                                                                                                    |   |                  |    |   |

Suite aux signatures, une fenêtre apparait qu'il faut fermer (X)

Vous pouvez fermer e-marque V2

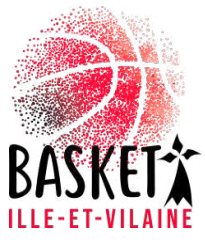

## Transmission du match si pas internet

| Reprendre une rencontre |                                                                                                    | - | × |                 |
|-------------------------|----------------------------------------------------------------------------------------------------|---|---|-----------------|
| 0                       |                                                                                                    |   | ≡ | Ľ               |
|                         | REPRENDRE UNE RENCONTRE                                                                                                    |   |   | i               |
|                         | Formation E-marque V2 - CD 59 HORS ASSOCIATION vs. CD<br>59 HORS ASSOCIATION - 24/11/2020 - 18:30 - <i>importé et</i><br>FERMÉ |   |   |                 |
|                         | Formation E-marque V2 - CD 59 HORS ASSOCIATION vs. CD<br>59 HORS ASSOCIATION - 17/11/2020 - 18:30 <i>- Importé et</i>          |   |   | ▼<br>  C<br>  F |
|                         | TOUT EFFACER                                                                                                    |   |   | p<br>ir         |
|                         |                                                                                                    |   |   |                 |

Dès que vous aurez une **connexion internet**, connectez l'ordinateur du match, ouvrir e-marque V2, aller dans **reprendre une rencontre**,

Vos rencontres apparaissent, cliquez sur chaque rencontre de la liste, Pour chaque match cliquez sur **après match** puis match cloturé et la transmettre en inscrivant le code du match

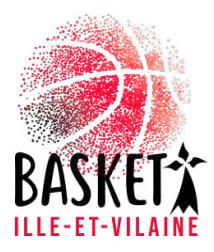

#### https://www.youtube.com/watch?v=RanL4WTTsDI

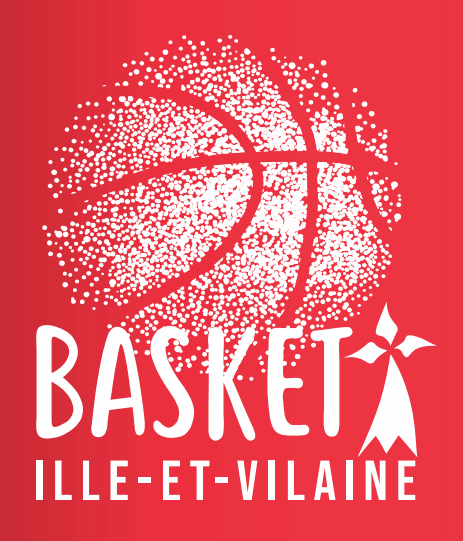

Le Comité Ille et Vilaine de basketball www.illeetvilainebasketball.org